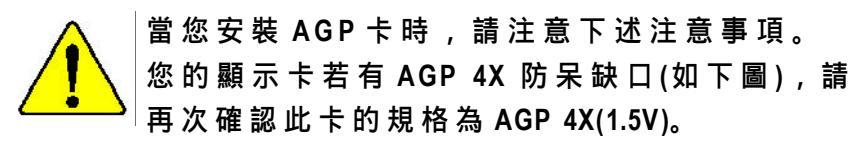

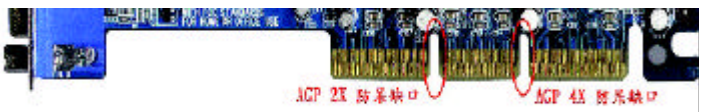

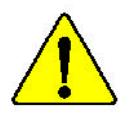

不要使用 AGP 2X (3.3V)卡,因為 Intel<sup>®</sup> 845 晶片組 不支援 AGP 2X(3.3V),若您使用 AGP 2X (3.3V)卡時, 此主機板上的零件將會被燒毀。

範例一: Diamond Vipper V770 這塊顯示卡的金手指部 份設計成 2X/4X 插槽皆可使用,透過 Jumper 可切換於 2X 或 4X,出廠預設值為 2X(3.3V),若您使用此卡在 GA-8IDX3 系列主機板上,而且沒有將 Jumper 切換至 4X (1.5V)的模式時,開機後會燒毀主機板上的零件。

範例二: ATi Rage 128 Pro (Power Color)及 SiS 305 等顯示 卡的金手指部份設計成 2X/4X 插槽皆可使用,但只支 援 2X(3.3V),若您使用此卡在 GA-8IDX3 系列主機板 上,開機後會燒毀主機板上的零件。 本手冊所有提及之商標與名稱皆屬該公司所
 有。

在科技迅速的發展下,此發行手冊中的一些規 格可能會有過時不適用的敘述,敬請見諒。 在此不擔保本手冊無任何須疏忽或錯誤亦不排 除會再更新發行。手冊若有任何內容修改,恕 不另行通知。

主 機 板 上 的 任 何 貼 紙 請 勿 自 行 撕 毀 , 否 則 會 影 響 到 產 品 保 固 期 限 的 認 定 標 準 。

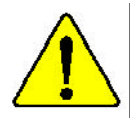

### **DECLARATION OF CONFORMITY**

Per FCC Part 2 Section 2.1077(a)

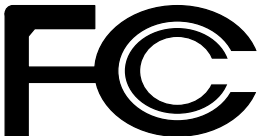

Responsible Party Name: G.B.T.INC.

Address: 18305 Valley Blvd., Suite#A LA Puent, CA 91744

Phone/Fax No: (818) 854-9338/ (818) 854-9339

hereby declares that the product

ProductName: Motherboard ModelNumber: GA-8IDX3

Conforms to the following specifications:

FCC Part 15, Subpart B, Section 15.107(a) and Section 15.109(a), Class B Digital Device

SupplementaryInformation:

This device complies with part 15 of the FCC Rules. Operation is subject to the following two conditions: (1) This device may not cause harmful and (2) this device must accept any inference received, including that may cause undesired operation.

Representative Person's Name: ERICLU

Signature: Eric Lu

Date: August 23,2001

#### Declaration of Conformity

We, Manufacturer/Importer

(full address)

#### G.B.T. Technology Träding GMbH Ausschlager Weg 41, 1F, 20537 Hamburg, Germany

declare that the product

( description of the apparatus, system, installation to which it refers)

#### Mother Board

GA-8IDX3

#### is in conformity with

(reference to the specification under which conformity is declared)

#### in accordance with 89/336 EEC-EMC Directive

| □ EN 55011                  | Limits and methods of measurement<br>of radio disturbance characteristics of<br>industrial,scientific and medical (ISM<br>high frequency equipment        | □ EN 61000-3-2*<br>⊠ EN 60555-2 | Disturb ance s in supply systems cause<br>by household appliances and similar<br>electrical equipment armonics"          |      |
|-----------------------------|----------------------------------------------------------------------------------------------------|---------------------------------|----------------------------------------------------------------------------------------------------|------|
| □ EN 55013                  | Limits and methods of measurement<br>of radio disturbance characteristics of<br>broadcast receivers and associated<br>equipment                           | □ EN 61000-3-3*<br>⊠ EN 60555-3 | Disturbances in supply systems cause<br>by household appliances and similar<br>electrical equipment * Voltage fluctuatio | ins" |
| □ EN 55014                  | Limits and methods of measurement<br>of radio disturbance characteristics of<br>household electrical appliances,<br>portable tools and similar electrical | ⊠ EN 50081-1<br>⊠ EN 50082-1    | Generic emission standard Part 1:<br>Residual commercial and light industry<br>Generic immunity standard Part 1:         |      |
|                             | apparatus                                                                                                    |                                 | Residual commercial and light industry                                                                                   |      |
| D EN 55015                  | Limits and methods of measurement<br>of radio disturbance characteristics of<br>fluore scent lamps and luminaries                                         | □ EN 55081-2                    | Generic emission standard Part 2:<br>Industrial environment                                                              |      |
| □ EN 55020                  | Immunity from radio interference of<br>broadcast receivers and associated<br>equipment                                                                    | □ EN 55082-2                    | Generic emission standard Part 2:<br>Industrial environment                                                              |      |
| ⊠ EN 55022                  | Limits and methods of measurement<br>of radio disturbance characteristics of<br>information tech nology equipment                                         | □ ENV 55104                     | Immun ity requirements for household applian ces tools and similar apparatus                                             |      |
| □ DIN VDE 0855<br>□ part 10 | Cabled distribution systems; Equipment                                                                                                    | EN50091-2                       | EMC requirements for uninterruptible<br>power systems (UPS)                                                              |      |
| □ part 12                   | for receiving and/or <b>distribution</b> from                                                                                                    | $\boldsymbol{\mathcal{C}}$      |                                                                                                    |      |
|                             | sound and tele vision signals                                                                                                    |                                 | ity marking)                                                                                                    |      |
|                             |                                                                                                    |                                 | ny merking)                                                                                                    |      |
|                             | with the actual required safety                                                                                                    | y standards in accordance w     | ith LVD 73/23 EEC                                                                                                    |      |
| D EN 60065                  | Safety requirements for mains operated<br>electronic and related apparatus for<br>household and similar general use                                       | □ EN 60950                      |                                                                                                    |      |
| □ EN 60335                  | Safe ty of household and similar electrical appliances                                                                                                    | □ EN 50091-1                    |                                                                                                    |      |
|                             |                                                                                                    | <u>Manufacturer/Importer</u>    |                                                                                                    |      |
|                             |                                                                                                    |                                 | Sig nature: Rex Lin                                                                                                    | n    |

Date : August 23, 2001

Name:

Rex Lin Rex Lin

# GA-8IDX3 系列 Pentium<sup>®</sup>4 處理器主機板

# 中文安裝使用手冊

Pentium<sup>®</sup>4處理器主機板 Rev.1.0 Second Edition 12MC-8IDX3-1002

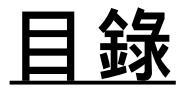

| 版本修改 | 摘要 | 4 |
|------|----|---|
| 清點附件 |    | 4 |
| 警告標語 |    | 5 |

| 第一章 序言                  | 6 |
|-------------------------|---|
| 特色彙總                    | 6 |
| GA-8IDX3 系列主機板 Layout 圖 | 8 |

| 第二章 硬體安裝步驟                  | . 9 |
|-----------------------------|-----|
| 步驟 1:安裝中央處理器(CPU)           | 10  |
| 步驟1-1:中央處理器之安裝              | 11  |
| 步驟1-2:中央處理器之散熱裝置安裝          | 12  |
| 步驟 2:安裝記憶體模組                | 13  |
| 步驟 3:安裝介面卡                  | 14  |
| 步驟 4:連接所有訊號線、排線、電源供應線及面板控制線 | 15  |
| 步驟4-1:後方I/O裝置插座介紹           | 15  |
| 步驟4-2:插座及跳線介紹               | 17  |
|                             |     |

| 第三章 BIOS 組態設定        |  |
|----------------------|--|
| 主畫面功能 (BIOS 範例版本:F1) |  |

| 標準 CMOS 設定                      | 24 |
|---------------------------------|----|
| 進階 BIOS 功能設定                    | 27 |
| 主機板晶片組的進階功能設定                   | 29 |
| 整合週邊設定                          | 31 |
| 省電功能設定                          | 37 |
| 隨插即用與 PCI 組態設定                  | 41 |
| 電腦健康狀態                          | 43 |
| 頻率 / 電壓控制                       | 45 |
| 載入 Fail-Safe 預設值                | 47 |
| 載入 Optimized 預設值                | 48 |
| 設定管理者 (Supervisor)/ 使用者(User)密碼 | 49 |
| 離開 SETUP 並儲存設定結果                | 50 |
| 離開 SETUP 但不儲存設定結果               | 51 |

### 

| Easy TuneIII™ 介紹 | . 54 |
|------------------|------|
| @BIOS™介紹         | . 55 |

| 第五章 附錡 | 录 | 56 |
|--------|---|----|
|--------|---|----|

GA-8IDX3 系列主機板

## 版本修改摘要

| 版本  | 修改摘要                     | 日期       |
|-----|--------------------------|----------|
| 1.0 | GA-8IDX3系列主機板中文安裝手冊首版發行  | Sep.2001 |
| 1.0 | GA-8IDX3系列主機板中文安裝手冊第二版發行 | Sep.2001 |

# 清點附件

☑ The GA-8IDX3系列主機板一片

☑ 硬碟插座排線x1/軟碟插座排線x1

☑ 主機板驅動程式光碟片(IUCD)

☑ GA-8IDX3系列中文安裝手冊

☑ 後方1/0裝置鐵片

☑ CPU散熱風扇安裝夾x2

☑ 固定螺絲x4

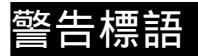

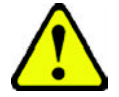

主機板由許多精密的積體電路及其他元件所構成,這些積體電路很容易因為遭到靜 電影響而損失。所以請在正式安裝前,做好下列準備。

- 1. 請將電腦的電源關閉,最好拔除電源插頭。
- 2. 拿取主機板時請儘量避免觸碰金屬接線部份。
- 3. 拿取積體電路元件(CPU、RAM)時,最好能夠戴上有防靜電手環。
- 4. 在積體電路未安裝前,需將元件置放在靜電墊或防靜電袋內。
- 當您將主機板中的ATX電源供應器插座上的插頭拔除時,請確認電源供應器 的開關是關閉狀況。

安裝主機板至機殼中

大多數電腦機殼的底部會有多個固定孔孔位,可使主機板確實固定並且不會短路。請小心不要讓螺絲接觸到任何PCB板上的線路或零件,當印刷電路主機板表面線路接近固定孔時,您可使用塑膠墊片來讓螺絲與主機板表面隔離過,避免造成主機板損壞或故障。

#### GA-8IDX3系列主機板

# 第一章 序言 特色彙總

| 規格     | ● 主機板採四層設計ATX規格30.5公分x21.5公分                          |
|--------|-------------------------------------------------------|
| 主機板    | ● GA-8IDX3系列主機板                                       |
| 中央處理器  | ● Socket423處理器                                        |
|        | Intel Pentium <sup>®</sup> 4 100MHz FSB               |
|        | ● 2nd快取記憶體取決於CPU                                      |
| 晶片組    | Chipset 82845 HOST/AGP/Controller                     |
|        | 82801BA(ICH2)I/O Controller Hub                       |
| 記憶體    | ● 3168-pin DIMM插槽                                     |
|        | ● 支援PC-100/PC-133 SDRAM (Auto)                        |
|        | ● 支援 only 3.3V SDRAM DIMM                             |
|        | ● 不支援RegisiteredDIMM                                  |
| I/O控制器 | • ПТ8712                                              |
| 擴充槽    | ● 1 CNR(Communication and Networking Riser) 擴充槽       |
|        | ● 1 SCR智慧IE卡輸入介面擴充槽                                   |
|        | ● 1AGP擴充槽支援4X(1.5V)裝置                                 |
|        | ● 6 PCI擴充槽支援33MHz及PCI2.2 compliant                    |
| 內建IDE  | ● 2 IDE bus master (UDMA 33/ATA 66/ATA 100) IDE埠可連接   |
|        | 4 ATAPI裝置                                             |
|        | ● 支援 PIO mode 3,4,5,UDMA33/ATA66/ATA100 IDE及ATAPI CD- |
|        | ROM                                                   |
| 內建周邊設備 | ● 1個軟碟插座支援兩台磁碟機(360K,720K,12M,1.44M                   |
|        | 及2.88Mbytes)                                          |
|        | ● 1組並列埠插座可支援Normal/EPP/ECP模式                          |
|        | ● 2組串列埠插座(COMA&COMB)                                  |
|        | ● 4組USB埠插座(後端通用串列埠x2,前端通用串列埠x2)                       |
|        | ● 1個紅外線連接端                                            |
| 硬體監控   | ● CPU/電源供應器/系統風扇運轉偵測                                  |
|        | ● CPU/電源供應器/系統風扇控制                                    |
|        | ● CPU溫度偵測                                             |
|        | ● 系統電壓自動偵測                                            |
|        | ·····································                 |

續下頁......

| 內建音效晶片  ● | 內建AC97音效晶片                                           |
|-----------|------------------------------------------------------|
| •         | Line In/Line Out/Mic In/CD In/AUX_IN/SPDIF/Game Port |
| PS/2插座●   | PS/2鍵盤插座及PS/2滑鼠插座                                    |
| BIOS      | 使用經授權AWARD BIOS,2M bit快閃記憶體                          |
| 附加特色●     | PS/2鍵盤/滑鼠開機                                          |
| •         | 支援STR功能(Suspend-To-RAM)                              |
| •         | 網路喚醒功能                                               |
| •         | AC Recovery                                          |
| •         | USB鍵盤 / 滑鼠wake up from S3                            |
| •         | 支援 @BIOS                                             |
| •         | 支援Easy Tune Ⅲ                                        |
| 獨家特色●●    | 超時脈(CPU/PCI/AGP)                                     |
| •         | 超電壓(DIMM/AGP/CPU)                                    |

● 請依據您CPU的規格來設定CPU的頻率,我們不建議您將系統速度設定超過硬 體之標準範圍因為這些規格對於周邊設備而言並不算是符合標準規格。如果您 要將系統速度設定超出標準規格,請依據您的硬體規格設定,例如;CPU,顯示卡, 記憶體硬碟來設定。

### GA-8IDX3 系列主機板 Layout 圖

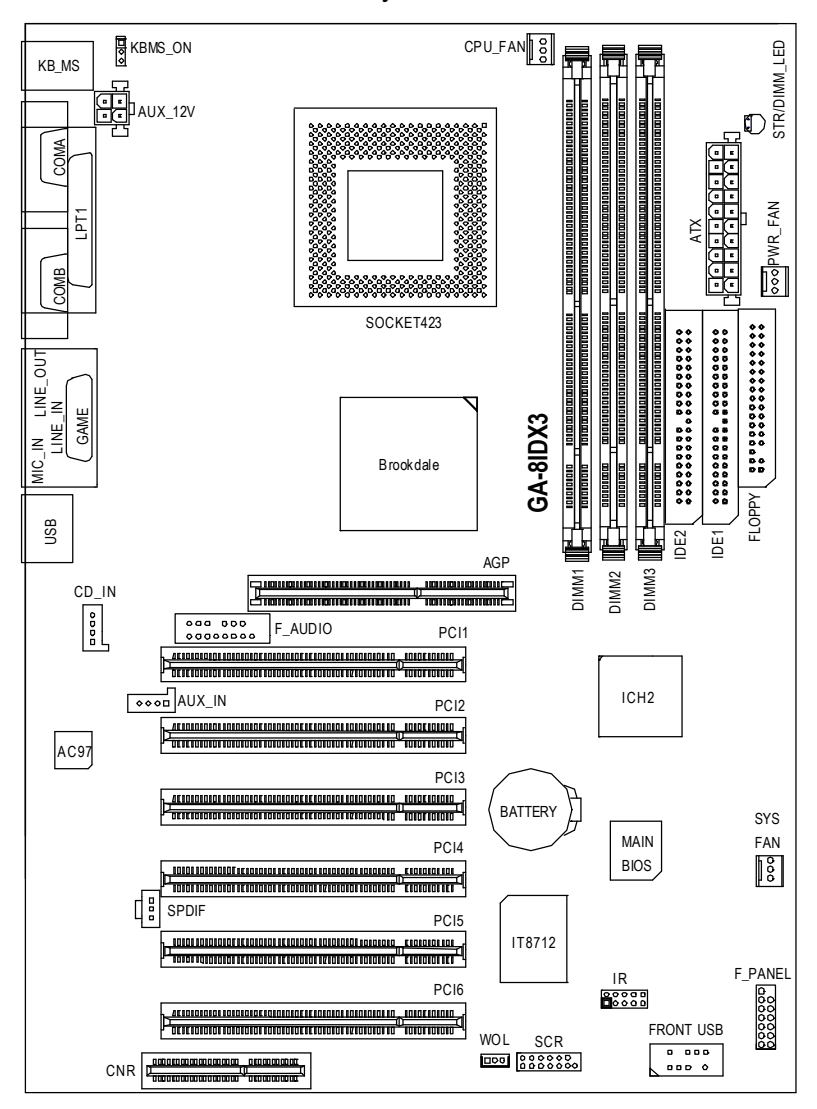

### 第二章 硬體安裝步驟

請依據下列方式,完成電腦的安裝:

- 步驟1-安裝中央處理器(CPU)
- 步驟2-安裝記憶體模組
- 步驟3-安裝所有介面卡
- 步驟4-連接所有訊號線、排線、電源供應線及面板控制線
- 步驟 5- 完成 BIOS 組態設定

步驟6-安裝軟體驅動程式

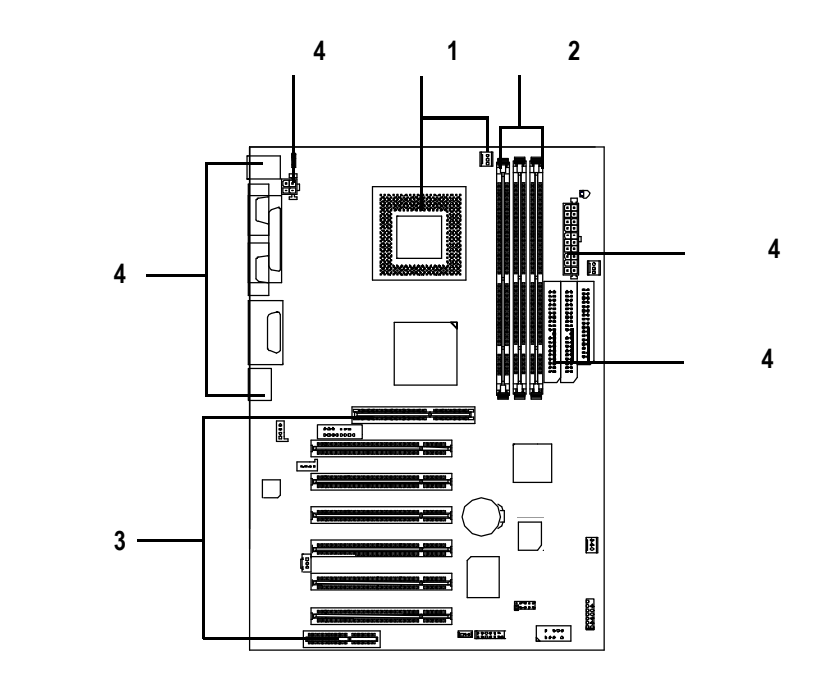

### 步驟 1:安裝中央處理器(CPU)

您可以使用所附贈的4個螺絲,來加強CPU散熱片、主機板與機殼之間的固定。 注意您必須使用符合WILLAMETTE/845Board設計的ATX機殼,來進行以下安裝。

步驟1:圖一的4個銅柱位置可以與CPU 固定座上的4個孔位搭配加強固 定。

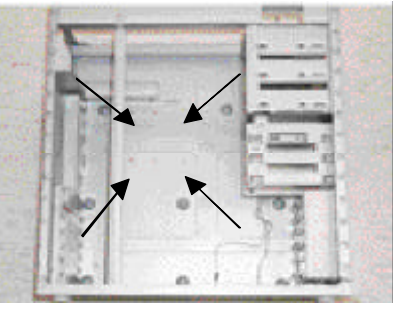

圖 1

步驟2:首先請將下圖所示的4組固定榫 拔除先拔白色固定榫接著再拔除 黑色固定榫如圖3所示。

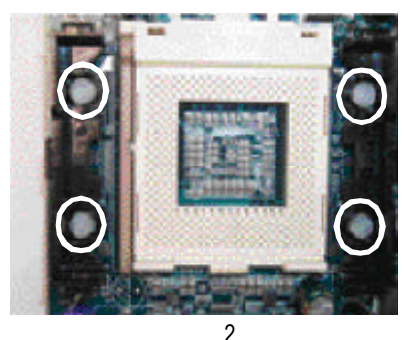

步驟4:將CPU固定座鎖上我們所附贈的 4個螺絲固定於ATX機殼上即可完

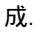

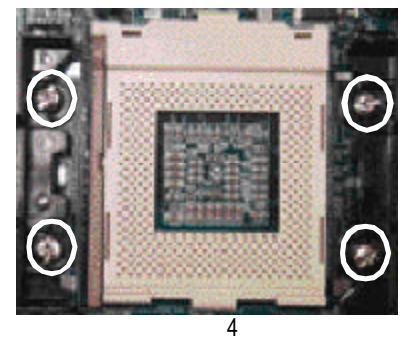

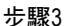

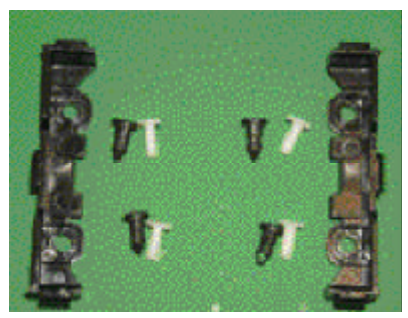

圖3

#### 步驟1-1:中央處理器之安裝

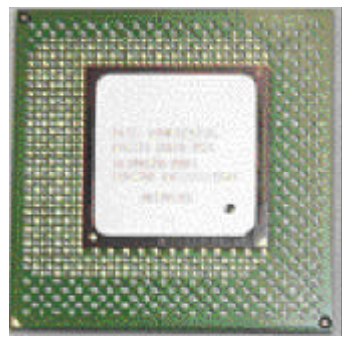

中央處理器正面

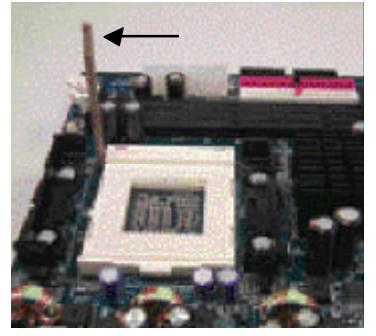

1.將處理器插座連桿向上拉起 至90度角的位置.

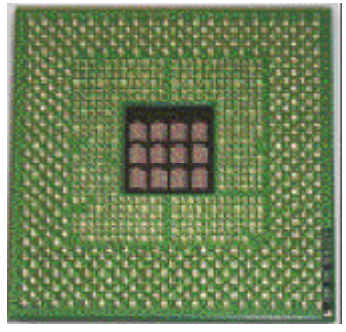

中央處理器背面

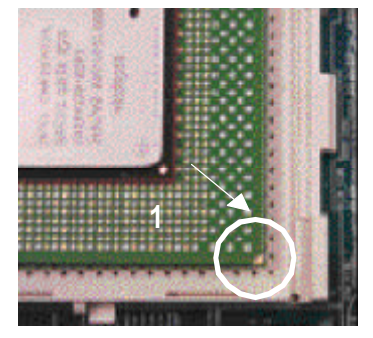

2.將處理器的第一腳(金色三腳記 號處對準插座上的缺腳記號再 將處理器插入插座.

- 3. 處理器插入定位後將連桿向 下按至原位.
- 請確認您使用的中央處理器為本主機板的支援範圍。
   CPU的第一腳位置,若您插入的方向錯誤,處理器就無法插入, 請立刻更改插入方向.

11

#### 步驟1-2:中央處理器之散熱裝置安裝

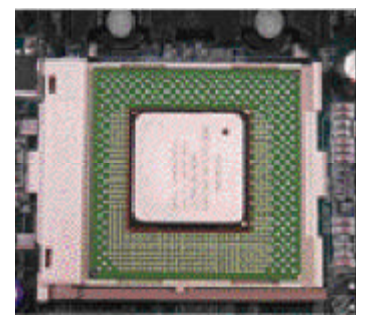

1. 將連桿往下按至原位

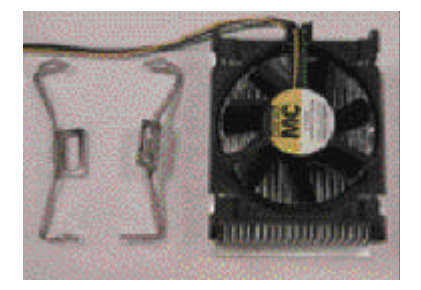

2. 使用經Intel認證過的散熱風扇

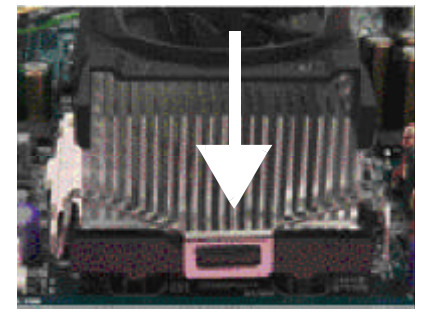

 先將CPU散熱風扇一邊的卡榫以平 均施力的方式往下壓直至扣緊為 止;以同樣地方式再將另一邊卡榫扣 緊.

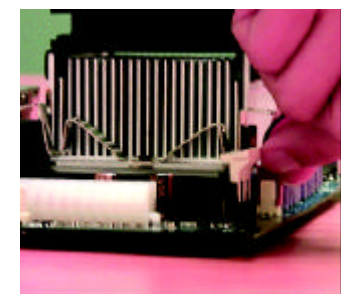

4.將CPU散熱風扇的電源線插 入主機板上的 "CPU散熱 風扇電源插座".

- SPU與風扇之間建議塗上散熱膏以增強散熱效果.
- 依 您 實 際 所 使 用 的 散 熱 風 扇 ,以 正 確 方 向 將 風 扇 確 實 扣 緊.
- ●<sup>◎</sup> 確 認 CPU 散 熱 風 扇 電 源 線 接 至 CPU\_FAN 接 頭 ,完 成 安 裝 .

(詳細安裝步驟請參考散熱風扇的使用手冊.)

### 步驟 2:安裝記憶體模組

本主機板有3條168Pin(DIMM)擴充槽,BIOS會自動偵測記憶體的規格及其大小.安裝記憶體只需將DIMM插入其插槽內即可,在不同的插槽,記憶體大小可以不同,建議使用相同顆粒的記憶體模組,如:NEC, Toshiba, PQI, Winbond.

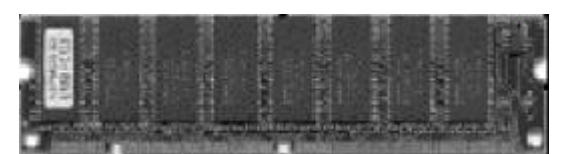

SDRAM

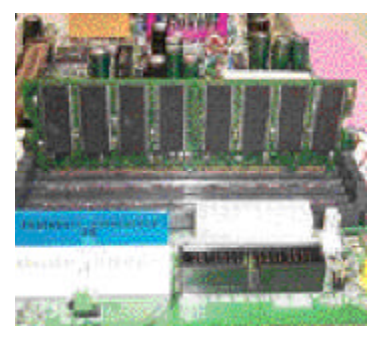

1.記憶體模組有兩個凹痕,所以只能以 一個方向插入.

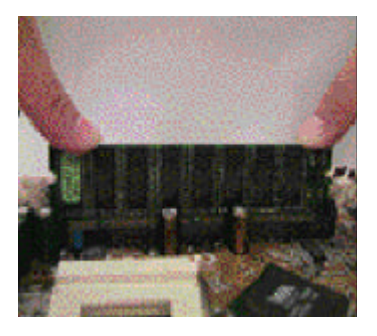

- 扳開記憶體模組插槽卡榫, 以平均施力的方式將記憶體模組 下壓推入插座記憶體模組插入定 位後.將卡榫向內按至卡住.
- 3.將卡楯向內推,確實卡住記憶體模組DIMM。一旦固定位置,兩旁的卡楯 便自動卡住記憶體模組予以固定。試著輕輕搖動記憶體模組,若不搖晃 則裝置成功.
- 記憶體模組設計有防呆標示,若您插入的方向錯誤,記憶體模 組就無法插入,請立刻更改插入方向
- 當 SDRAM 燈指示燈在亮的狀態時,請勿插拔 SDRAM.

### 步驟 3:安裝介面卡

- 1. 在安裝介面卡之前請先詳細閱讀介面卡之使用手冊並將您電腦的電源關掉。
- 將您電腦外殼拆除,並且讓自己保持接地。(為了使人體不帶電,以防止靜電傷 害電腦設備)。
- 3. 鬆開螺絲,移開介面卡安裝擴充槽旁的金屬擋片。
- 4. 將介面卡小心且確實的插入在擴充槽中。
- 5. 請確定所有介面卡皆確實固定插在該擴充槽,並將螺絲鎖回。
- 6. 重新將電腦機殼蓋上。
- 7. 接上電源線,若有必要請至BIOS程式中設定介面卡之相關設定。
- 8. 安裝相關驅動程式。

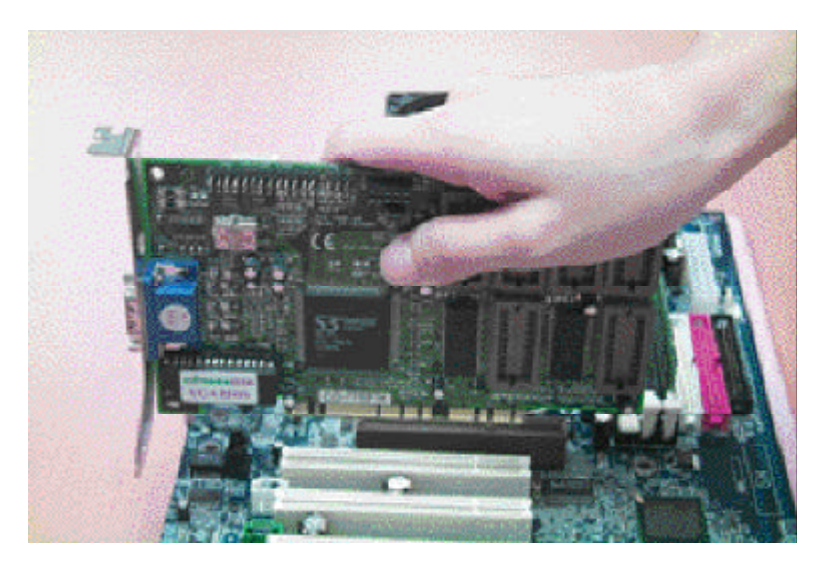

### 步驟 4:連接所有訊號線、排線、電源供應線及面 板控制線

步驟4-1:後方I/O裝置插座介紹

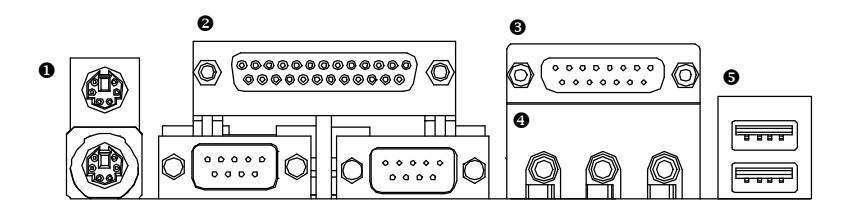

● PS/2 Keyboard & PS/2 Mouse (PS/2 鍵盤及 PS/2 滑鼠插座)

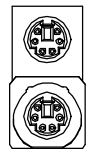

PS/2 滑鼠插座 (6pin Female) PS/2 鍵盤插座 (6pin Female) ▶本主機板提供標準PS/2鍵盤介面及PS/2 滑鼠介面插座。

❷ COMA/COMB/LPT Port(串列埠 A/串列埠 B/印表機並列埠插座)

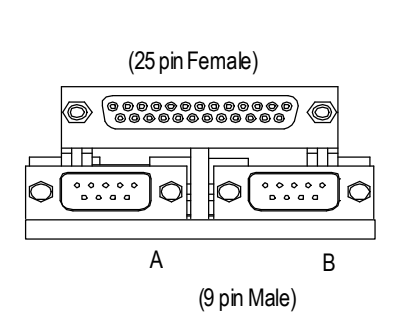

>本主機板支援兩組標準的串列埠傳輸協定 之週邊裝置,及一組標準的並列傳輸協定 之週邊裝置,您可以依據您的需求連接您 需要的裝置,如並列埠有印表機,串列埠 有滑鼠、數據機等。

#### ● Game/Midi Port (遊戲搖桿控制埠)

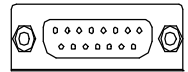

遊戲搖桿控制埠 (15 pin Female) 本主機板支援標準的音效輸入接腳及遊戲搖桿控制埠,您在設定完成內建音效的驅動程式後,即可將喇叭輸出接腳接在音源輸出端。

#### ❹ Audio Connector (音源插座)

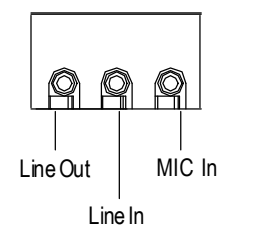

>麥克風接腳可接在麥克風輸入端,至於音源輸入 端可以接上如:光碟機,隨身聽及其他音源輸入 接腳。

#### ● USB Connectr (通用序列埠, 網路插座)

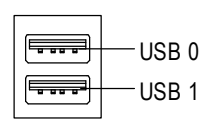

>當你要使用通用串列埠連接埠時,必須先確認您要使用的週邊裝置為標準的USB介面,如:USB 鍵盤,滑鼠,USB 掃瞄器,USB ZIP,USB喇叭 等.而且您也必須確認您的作業系統是否有支援 此功能,或是需要另外再掛其他的驅動程式,如 此才能正常工作,詳情請參考USB週邊裝置的使 用手冊。 步驟4-2: 插座及跳線介紹

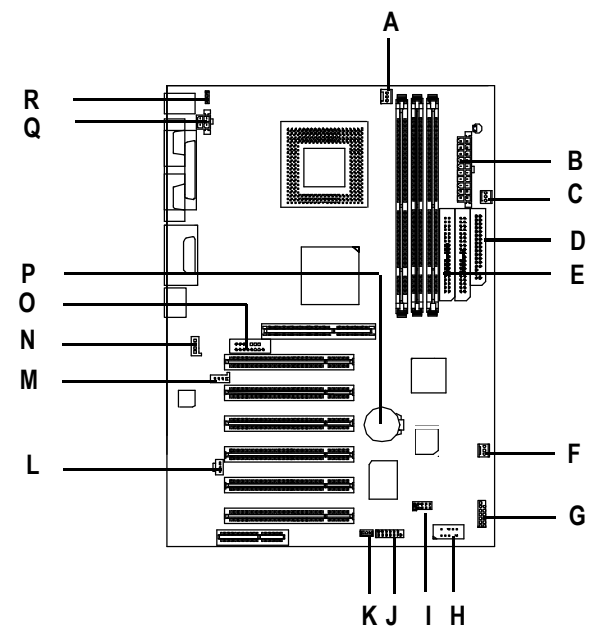

| Α | CPU_FAN   | J | SCR     |
|---|-----------|---|---------|
| В | ATX       | Κ | WOL     |
| С | PWR_FAN   | L | SPDIF   |
| D | FLOPPY    | М | AUX_IN  |
| Е | IDE1/IDE2 | Ν | CD_IN   |
| F | SYS_FAN   | 0 | F_AUDIO |
| G | F_PANEL   | Ρ | BATTERY |
| Н | FRONT_USB | Q | AUX_12V |
| I | IR        | R | KBMS_ON |
|   |           |   |         |

A) CPU FAN (CPU 散熱風扇電源插座)

B) Power FAN(電源供應器散熱風扇插座)

C) System FAN (系統散熱風扇電源插座)

| 1<br>1<br>1<br>1<br>1<br>1<br>1<br>1<br>1<br>1<br>1<br>1<br>1<br>1<br>1<br>1<br>1<br>1<br>1 | 接地線<br>+12V/Control<br>訊號線 | 接地線 — 0 1<br>+12V/Control — 0<br>訊號線 |
|---------------------------------------------------------------------------------------------|----------------------------|--------------------------------------|
| C P U 散 熱 風                                                                                 | 電 源 供 應 器                  | 系 統 散 熱 風                            |
| 扇 電 源 跳 線                                                                                   | 散 熱 風 扇 插 座                | 扇 電 源 插 座                            |

▶ 此CPU散熱風扇電源插座,提供最大 電流為600毫安培.

B) ATX Power (ATX Power電源插座)

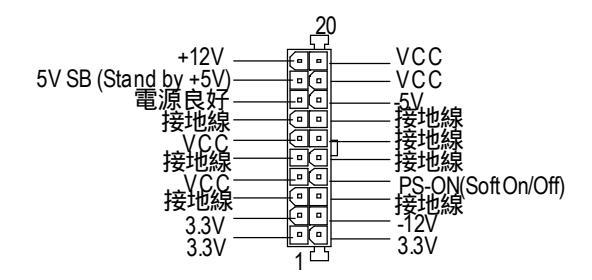

Q) AUX \_12V (AUX +12V 電 源 插 座)

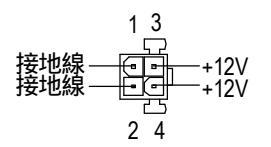

▶此接頭僅用在某些重負載

之AGPPRO卡(其+12V消耗 電流大於12安培)

- D) Floppy (軟碟機插座)
- E) IDE1 & IDE2
  - (第一組及第二組 IDE 插座)

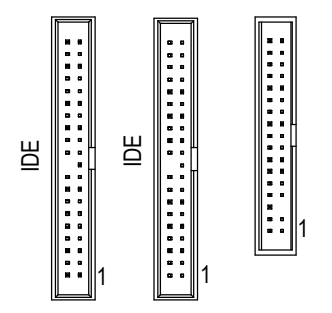

- N) CD\_IN(光碟機音源插座)
- M) AUX\_IN(外接音源輔助插座)
- L) SPDIF(SPDIF 插座)

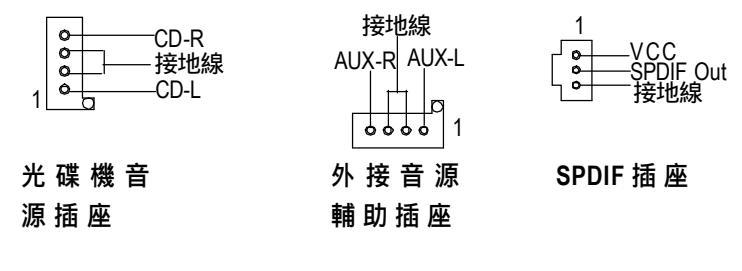

O) F\_Audio(第二組音源插座)

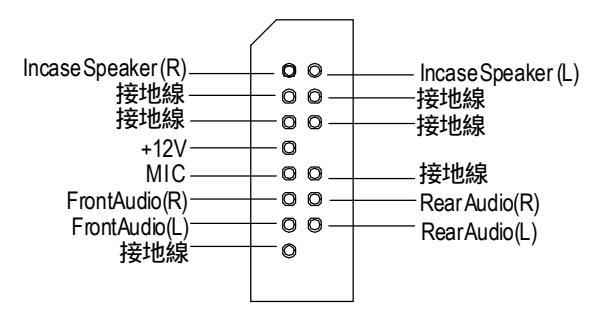

K) WOL

(網路卡喚醒功能跳線)

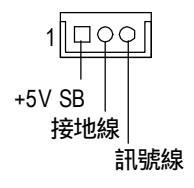

I) IR(紅外線插座)

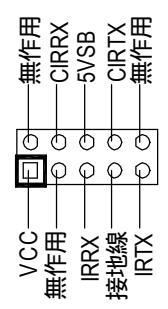

H) Front USB

(前端通用串列埠插座)

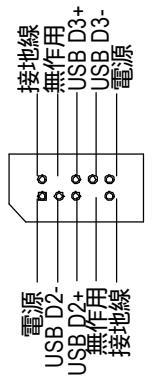

G) F\_PANEL (前端控制面板跳線) 」) s

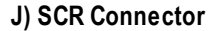

(智慧IC卡輸入介面插座)

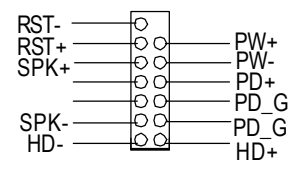

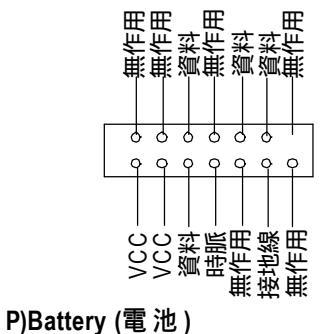

R) KBMS\_ON

(PS/2 及 USB 設備喚醒功能選 擇跳線)

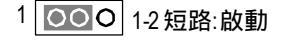

1 OOO 2-3 短路:關閉(預設值)

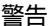

- ◆如果電池有任何不正確的移除動作, 將會產生危險。
- ◆如果需要更換電池時請更換相同廠 牌、型號的電池。
- ◆有關電池規格及注意事項請參考電池 廠商之介紹。

### 第三章 BIOS 組態設定

基本上主機板所附Award BIOS便包含了CMOSSETUP程式,以供使用者自行依照 需求,設定不同的數據,使電腦正常工作,或執行特定的功能。

CMOSSETUP會將各項數據儲存於主機板上內建的CMOSSRAM中,當電源關閉時, 則由主機板上的鋰電池繼續供應CMOSSRAM所需電力。

當電源開啟之後,BIOS開始進行POST(Power On Self Test開機自我測試)時,按 下 < Del > 鍵便可進入Award BIOS的CMOS SETUP主畫面中。

如果您來不及在POST過程中按下 < Del > 鍵順利進CMOS SETUP,那麼可以補按 < Ctrl > + < Att > + < Del > 暖開機或按下機殼上的Reset按鈕,以重新開機再次進 POST程序,再按下 < Del > 鍵進入CMOS SETUP程式中。

#### 操作按鍵說明

| ↑        | 移到上一個項目                       |
|----------|-------------------------------|
| Ť        | 移到下一個項目                       |
| ÷        | 移到左邊的項目                       |
| <b>→</b> | 移到右邊的項目                       |
| Esc      | 回到主畫面,或從主畫面中結束SETUP程式         |
| Page Up  | 改變設定狀態,或增加欄位中之數值內容            |
| PageDown | 改變設定狀態,或減少欄位中之數值內容            |
| F1       | 可顯示目前設定項目的相關說明                |
| F2       | 功能保留                          |
| F3       | 功能保留                          |
| F4       | 功能保留                          |
| F5       | 可載入該畫面原先所有項目設定(但不適用主畫面)       |
| F6       | 可載入該畫面之Fail-Safe預設設定(但不適用主畫面) |
| F7       | 可載入該畫面之Optimized預設設定(但不適用主畫面) |
| F8       | 功能保留                          |
| F9       | 功能保留                          |
| F10      | 儲存設定並離開CMOS SETUP 程式          |

#### 如何使用輔助說明

主書面的輔助說明

當您在 SETUP 主畫面時,隨著選項的移動,底下便跟著顯示:目前被選到的 SETUP項目的主要設定內容。

#### 設定書面的輔助說明

當您在設定各個欄位的內容時,只要按下<F1>,便可得到該欄位的設定預設值 及所有可以的設定值,如 BIOS 預設值或 CMOS SETUP 預設值,若欲跳離輔助說明 視窗,只須按<Esc>鍵即可。

### 主畫面功能 (BIOS 範例版本:F1)

當您進入 CMOS SETUP 設定畫面時,便可看到如下之主畫面,從主畫面中可以讓你 選擇各種不同之設定選單,你可以用上下左右鍵來選擇你要設定之選項並按Enter 進入子選單。

| ♦Standard CMOS Features    | ▶Frequency/Voltage Control |
|----------------------------|----------------------------|
| ►Advanced BIOS Features    | Load Fail-Safe Defaults    |
| ►Advanced Chipset Features | Load Optimized Defaults    |
| Integrated Peripherals     | Set Supervisor Password    |
| ▶Power Management Setup    | Set User Password          |
| ▶ PnP/PCI Configurations   | Save & Exit Setup          |
| ►PC Health Status          | Exit Without Saving        |
| ESC:Quit ↑↓→←:Select Itect |                            |
| F10:Save & Exit Setup      |                            |
| Time, Date, Hard Disk Type |                            |

CMOS Setup Utility-Copyright (C) 1984-2001 Award Software

圖 1: 主書面功能

- Standard CMOS Features (標準 CMOS設定) 設定日期、時間、軟硬碟規格、及顯示器種類。
- Advanced BIOS features (進階 BIOS功能設定) 設定BIOS提供的特殊功能,例如病毒警告、開機磁碟優先順序、磁碟代號交 換....等。
- Advanced Chipset features (主機板晶片組的進階功能設定) 設定主機板採用的晶片組相關運作參數,例如「DRAM Timing」、「ISA Clock」... 等。

- Integrated peripherals (整合週邊設定) 在此設定書面包括所有週邊設備的的設定。如COMPort使用的IRQ位址,LPT Port使用的模式 SPP、 EPP或 ECP以及 IDE 介面使用何種 PIO Mode ...等。 Power management setup (省電功能設定) 設定CPU、硬碟、GREEN螢幕等裝置的省電功能運作方式。 PnP/PCI configuration (隨插即用與PCI組態設定) 設定ISA之PnP即插即用介面以及PCI介面的相關參數。 PC Health Status (電腦健康狀態) 系統自動偵測電壓溫度及風扇轉速等。 Frequency/Voltage Control (頻率/電壓控制) 設定控制CPU時賑及倍頻調整。 Load Fail-Safe defaults (載入 Fail-Safe預設值) 執行此功能可載入BIOS的CMOS設定預設值,此設定是比較保守,但較能進 入開機狀態的設定值。 Load Optimized defaults (載入 Optimized預設值) 執行此功能可載入Optimized的CMOS設定預設值,此設定是較能發揮主機板速 度的設定。 Set Supervisor password (管理者的密碼) 設定一個密碼,並適用於進入系統或進入SETUP修改CMOS設定。 Set User password (使用者密碼) 設定一個密碼,並適用於開機使用PC及進入BIOS修改設定。 Save & exit setup (儲存並結束)
  - 儲存所有設定結果並離開SETUP程式,此時BIOS會重新開機,以便使用新的 設定值,按<F10>亦可執行本選項。
  - Exit without save (結束 SETUP程式)
     不儲存修改結果,保持舊有設定重新開機,按<ESC>亦可直接執行本選項。

### 標準 CMOS 設定

CMOS Setup Utility-Copyright (C) 1984-2001 Award Software

Standard CMOS Features

| Date (mm:dd:yy)                                                           | Mon, Feb 21 2000                            | Item Help  |
|---------------------------------------------------------------------------|---------------------------------------------|------------|
| Time (hh:mm:ss)                                                           | 22:31:24                                    | Menu Level |
| ►IDE Primary Master                                                       | Press Enter None                            |            |
| ►IDE Primary Slave                                                        | Press Enter None                            |            |
| ►IDE Secondary Master                                                     | Press Enter None                            |            |
| ►IDE Secondary Slave                                                      | Press Enter None                            |            |
| Drive A                                                                   | 1.44M, 3.5 in.                              |            |
| Drive B                                                                   | None                                        |            |
| Floppy 3 Mode Support                                                     | Disabled                                    |            |
| Video                                                                     | EGA / VGA                                   |            |
| Halt On                                                                   | All, But Keyboard                           |            |
| Base Memory                                                               | 640K                                        |            |
| Extended Memory                                                           | 130048K                                     |            |
| Total Memory                                                              | 131072K                                     |            |
| ↑↓→←: Move Enter:Select +/-/PU/PD:Value F10:Save ESC:Exit F1:General Help |                                             |            |
| F5:Previous Values                                                        | F6:Fail-Safe Defaults F7:Optimized Defaults |            |

圖 2: 標準 CMOS 設定

#### ∽ Date(mm:dd:yy)(日期設定)

即設定電腦中的日期,格式為「星期,月/日/年」,各欄位設定範圍如下 表示:

- ▶星期 由目前設定的「月/日/年」自萬年曆公式推算出今天為星期幾,此 欄位無法自行修改.
- ▶月(mm) 1到12月.
- ▶日(dd) 1到28/29/30/31日,視月份而定.
- ▶ 年(yy) 1994到2079年.

∽ Time(hh:mm:ss)(時間設定)

即設定電腦中的時間是以24小時為計算單位,格式為「時:分:秒」舉例而 言,下午一點表示方式為13:00:00。當電腦關機後,RTC功能會繼續執行,並由 主機板的電池供應所需電力。

☞ IDE Primary Master (Slave) / IDE Secondary Master (Slave)

(第一組硬碟/第二組硬碟參數設定)

設定第一、二組DE硬碟參數規格,設定方式有兩種,建議的是設定方式是採方式 1,但經常更換IDE硬碟的使用者則可採方式2,省去每次換硬碟都要重新設定 CMOS的麻煩。

方式1:設成UserTYPE,自行輸入下列相關參數,即CYLS、HEADS、SECTORS、 MODE,以便順利使用硬碟。

方式2:設定AUTO,將TYPE及MODE皆設定AUTO,讓BIOS在POST過程中,自動測試IDE裝置的各項參數直接採用。

| ► CYLS. | Numberofcylinders(磁柱的數量). |
|---------|---------------------------|
| ➡ HEADS | Numberofheads(磁頭的數量).     |

- ▶ PRECOMP Write precomp.
- ► LANDZONE Landingzone.
- ▶SECTORS Numberofsectors(磁區的數量).

如果沒有裝設硬碟,請選擇"NONE"後按<Enter>

⑦ Drive A / Drive B (軟式磁碟機 A:/ B:種類設定)
可設定的項目如下表示:

▶ None 沒有安裝磁碟機.
 ▶ 360K, 5.25 in. 5.25吋磁碟機, 360KB容量.
 ▶ 1.2M, 5.25 in. 5.25吋磁碟機, 1.2MB容量.
 ▶ 720K, 3.5 in. 3吋半磁碟機, 720KB容量.
 ▶ 1.44M, 3.5 in. 3吋半磁碟機, 1.44MB容量.
 ▶ 2.88M, 3.5 in. 3吋半磁碟機, 2.88MB容量.

#### ☞ Floppy 3 Mode Support (支援日本常用之 3 Mode規格軟碟)

- Disabled 沒有安裝任何3Mode軟碟.
- ▶Drive A A:安裝的是3 Mode軟碟.
- ▶ Drive B B:安裝的是3 Mode軟碟.
- ▶Both A:與B:安裝的都是3 Mode軟碟.

#### ∽ Video(顯示界面種類設定)

設定電腦之要顯示介面,包括以下各種選擇:

 ▶ EGA/VGA 加強型顯示介面, EGA, VGA, SVGA, or PGA彩色螢 幕均選此項.
 ▶ CGA 40 Color Graphics Adapter, 40行顯示模式.
 ▶ CGA 80 Color Graphics Adapter, 80行顯示模式.
 ▶ MONO 黑白單色介面.

#### ♡ Halt on(暫止選項設定)

當開機時,若POST偵測到異常,是否要提示,並等候處理?可選擇的項目 有:

▶ NO Errors
 ∧ All Errors
 ∧ All Errors
 All, But Keyboard
 ∧ All, But Diskette
 ∧ All, But Disk/Key
 All, But Disk/Key

∽ Memory(記憶體容量顯示)

目前主機板所安裝的記憶體皆由BIOS之POST(Power On Self Test)自動偵測,並顯示於 STANDARD CMOS SETUP 右下方。

BaseMemory:傳統記憶體容量

PC一般會保留640KB容量做為MS-DOS作業系統的記憶體使用空間。 ExtendedMemory: 延伸記憶體容量

可做為延伸記憶體的容量有多少,一般是總安裝容量扣除掉Base及Other Memory之後的容量,如果數值不對,可能是有Module沒安裝好,請仔細檢 查。

### 進階 BIOS 功能設定

CMOS Setup Utility-Copyright (C) 1984-2001 Award Software Advanced BIOS Features

| First Boot Device                                                         | Floppy             | Item Help  |
|---------------------------------------------------------------------------|--------------------|------------|
| Second Boot Device                                                        | HDD-0              | Menu Level |
| Third Boot Device                                                         | CDROM              |            |
| Boot Up Floppy Seek                                                       | Disabled           |            |
| Boot Up Num-Lock                                                          | On                 |            |
| Password Check                                                            | Setup              |            |
| MPS Version Control For OS                                                | 1.4                |            |
| HDD S.M.A.T. Capability                                                   | Disabled           |            |
|                                                                           |                    |            |
|                                                                           |                    |            |
|                                                                           |                    |            |
| ↑↓→←: Move Enter:Select +/-/PU/PD:Value F10:Save ESC:Exit F1:General Help |                    |            |
| F5:Previous Values F6:Fail-Safe Defaults F7:C                             | Optimized Defaults |            |

圖 3: 進階 BIOS 功能設定

☞ First / Second / Third Boot device (第一/二/三次開機裝置)

- ▶Floppy 由軟碟機為第一次優先的開機裝置.
- ▶LS120 由LS120為第一次優先的開機裝置.
- ▶HDD-0~3 由硬碟機為第一次優先的開機裝置.
- ▶SCSI 由SCSI裝置為第一次優先的開機裝置.
- ▶ CDROM 由光碟機為第一次優先的開機裝置.

#### ☞ Boot Up Floppy Seek(開機時測試軟碟)

設定在PC開機時, POST程式需不需要對FLOPPY做一次SEEK測試。 可設定的項目為:

- ▶Enabled 要對Floppy做Seek測試.(預設值)
- ▶Disabled 不必對Floppy做Seek測試.

#### ☞ Boot Up NumLock Status( 起始時數字鍵鎖定狀態)

- ▶On 開機後將數字區設成數字鍵功能(預設值)
- ▶Off 開機後將數字區設成方向鍵功能.

#### ∽ Password Check (檢查密碼方式)

System 無論是開機或進入CMOS SETUP均要輸入密碼.

➡Setup 只有在進入CMOSSETUP時才要求輸入密碼(預設值)

欲取消密碼之設定時,只要於SETUP內重新設定密碼時,不要按任何鍵, 直接 按 < Enter > 使密碼成為空白,即可取消密碼的設定。

#### ☞ MPS Version Control For OS (支援 1.4版之多重處理器規格)

- ▶1.4 支援1.4版的多重處理器規格(預設值)
- ▶1.1 支援1.1版的多重處理器規格

#### ∽ HDD S.M.A.R.T. Capability (硬碟自我檢測功能)

- ▶Enabled 啟動硬碟S.M.A.R.T. 的功能.
- Disabled 關閉硬碟 S.M.A.R.T. 的功能.(預設值)

### 主機板晶片組的進階功能設定

CMOS Setup Utility-Copyright (C) 1984-2001 Award Software

#### Advanced Chipset Features

| Configure DRAM Timing                                                     | SPD      | Item Help  |
|---------------------------------------------------------------------------|----------|------------|
| *CAS Latency Time                                                         | 3        | Menu Level |
| ×Active to Precharge Delay                                                | 6        |            |
| ×DRAM RAS# to CAS# Delay                                                  | 3        |            |
| *DRAM RAS# Precharge                                                      | 3        |            |
| *Refresh Mode Select                                                      | 15.6usec |            |
| DRAM Data Integrity Mode                                                  | Non-ECC  |            |
| DRAM Read Thermal Mgmt                                                    | Disable  |            |
| Delay Transaction                                                         | Enable   |            |
| AGP Aperture Size(MB)                                                     | 64       |            |
| Delay Prior to Thermal                                                    | 16Min    |            |
|                                                                           |          |            |
| ↑↓→←: Move Enter:Select +/-/PU/PD:Value F10:Save ESC:Exit F1:General Help |          |            |
| F5:Previous Values F6:Fail-Safe Defaults F7:Optimized Defaults            |          |            |

圖 4: 主機板晶片組的進階功能設定

#### ∽ ConfigureDRAM Timing

▶ SPD 由SPD來設定 SDRAM Timing Control 為自動偵測.(預設值)

▶ Manual 設定 SDRAM Timing Control 為手動.

#### ∽ CAS Latency Time(SDRAM CAS 延 遅 時間)

- ▶2 設定 SDRAM CAS Latency 為 2.
- ▶3 設定 SDRAM CAS Latency 為 3. (預設值)

#### ∽ Active to Precharge Delay

- ▶5 設定active to Precharge delay timing is 5 clk.
- ▶6 設定active to Precharge delay timing is 6 clk.(預設值)
- ▶7 設定active to Precharge delay timing is 7 clk.

#### ∽ SDRAMRAS-to-CAS Delay

| ₩3 | 設定SDRAM RAS-to-CAS 延遲時間為3 CLK.(預設 | 值) |
|----|-----------------------------------|----|
|----|-----------------------------------|----|

▶2 設定 SDRAM RAS-to-CAS 延遲時間為 2 CLK.

#### ∽ SDRAM RAS Precharge Time

- ▶3 適用於67 / 83 MHz SDRAM DIMM記憶體模組.(預設值)
- ▶2 適用於100 MHz SDRAM DIMM記憶體模組.

#### 🗢 Refresh Mode Select

| ▶ 7.8 usec | 設定active to Refresh mode timing is 7.8 usec.       |
|------------|----------------------------------------------------|
| ▶15.6usec  | 設定active to Refresh mode timing is 15.6 usec.(預設值) |
| ▶64usec    | 設定active to Refresh mode timing is 64 usec.        |

#### ∽ DRAM Data Integrity Mode

| ► ECC   | 設定 DRAM Data Integrity Mode by ECC.          |
|---------|----------------------------------------------|
| Non-ECC | 設定DRAM Data Integrity Mode by Non-ECC. (預設值) |

#### 🗢 DRAM Read Thermal Mgmt

| ➡Disabled | 關閉DRAM Read Thermal Mgme. (預設值) |
|-----------|---------------------------------|
| ▶Enabled  | 啟動 DRAM Read Thermal Mgme.      |

#### ♡ Delayed Transaction(延遲訊號交易)

| ➡Disabled | 正常運作.              |
|-----------|--------------------|
| ➡Enabled  | 用於系統中較慢的ISA裝置(預設值) |

#### ∽ AGP Graphics Aperture Size

- ▶ 32 MB 設定AGP Graphics Aperture Size 為 32MB.
- ▶64 MB 設定AGP Graphics Aperture Size 為 64MB. (預設值)

#### Delay Prior to Thermal

- ▶16Min Set active CPU Thermal function after booting 16 Min.(預設值)
- ▶64Min Set active CPU Thermal function after booting 64 Min.

### 整合週邊設定

CMOS Setup Utility-Copyright (C) 1984-2001 Award Software Integrated Peripherals

| On-Chip Primary PCI IDE   | Enabled  | Item Help  |
|---------------------------|----------|------------|
| On-Chip Secondary PCI IDE | Enabled  |            |
| IDE Primary Master PIO    | Auto     | Menu Level |
| IDE Primary Slave PIO     | Auto     |            |
| IDE Secondary Master PIO  | Auto     |            |
| IDE Secondary Slave PIO   | Auto     |            |
| IDE Primary Master UDMA   | Auto     |            |
| IDE Primary Slave UDMA    | Auto     |            |
| IDE Secondary Master UDMA | Auto     |            |
| IDE Secondary Slave UDMA  | Auto     |            |
| USB Controller            | Enabled  |            |
| USB Keyboard Support      | Disabled |            |
| USB Mouse Support         | Disabled |            |
| Init Display First        | AGP      |            |
| AC97 Audio                | Auto     |            |
| AC97 Modem                | Auto     |            |
| Power On by Mouse         | Disabled |            |
| Power On by Keyboard      | Disabled |            |
| ×KB Power ON Password     | Enter    |            |
| Onboard FDC Controller    | Enabled  |            |
| Onboard Serial Port 1     | 3F8/IRQ4 |            |
| Onboard Serial Port 2     | 2F8/IRQ3 |            |
| UART Mode Select          | Normal   |            |
| ×UR2 Duplex Mode          | Half     |            |
| Onboard Parallel Port     | 378/IRQ7 |            |
| Parallel Port Mode        | SPP      |            |
| ×ECP Mode Use DMA         | 3        |            |
| AC BACK Function          | Soft-Off |            |
| Game Port Address         | 201      |            |
| Midi Port Address         | 330      |            |

#### GA-8IDX3系列主機板

|                                                                           | 40       |  |
|---------------------------------------------------------------------------|----------|--|
| Midi Port IRQ                                                             | 10       |  |
| CIR Port Address                                                          | Disabled |  |
| ×CIR Port IRQ                                                             | 11       |  |
| ↑↓→←: Move Enter:Select +/-/PU/PD:Value F10:Save ESC:Exit F1:General Help |          |  |
| F5:Previous Values F6:Fail-Safe Defaults F7:Optimized Defaults            |          |  |

圖 5: 整合週邊設定

#### ∽ On-Chip Primary PCI IDE

▶Enabled 使用晶片組內建第一個channel的IDE介面.(預設值)▶Disabled 不使用.

#### ∽ On-Chip Secondary PCIIDE

▶Enabled 使用晶片組內建第二個channel的PCIIDE介面.(預設值)▶Disabled 不使用.

#### ∽ IDE Primary Master PIO

▶Auto BIOS自動偵測IDE硬碟所支援最高的傳輸模式.(預設值)▶Mode0~4 自行設定傳輸模式,設定範圍從0到4.

#### ☞ IDE Primary Slave PIO

▶Auto BIOS自動偵測IDE硬碟所支援最高的傳輸模式.(預設值)▶Mode0~4 自行設定傳輸模式,設定範圍從0到4.

#### ∽ IDE Secondary Master PIO

▶Auto BIOS自動偵測IDE硬碟所支援最高的傳輸模式.(預設值)
 ▶Mode0~4 自行設定傳輸模式,設定範圍從0到4.

#### ∽ IDE Secondary Slave PIO

| ▶ Auto   | BIOS會自動偵測IDE HDD 讀取模式.(預設值) |
|----------|-----------------------------|
| ►Mode0~4 | 手動設定IDE讀取模式.                |

#### ∽ IDE Primary Master UDMA

▶Auto BIOS自動偵測IDE硬碟是否支援Ultra DMA.(預設值)▶Disabled 關閉 Ultra DMA功能.

#### ☞ IDE Primary Slave UDMA

▶Auto BIOS自動偵測IDE硬碟是否支援Ultra DMA.(預設值)▶Disabled 關閉 Ultra DMA功能.

#### ☞ IDE Secondary Master UDMA

▶Auto BIOS自動偵測IDE硬碟是否支援Ultra DMA.(預設值)▶Disabled 關閉 Ultra DMA功能.

#### ☞ IDE SecondarySlave UDMA

▶ Auto BIOS自動偵測IDE硬碟是否支援Ultra DMA.(預設值)
 ▶ Disabled 關閉 Ultra DMA功能.

#### ◦ USBController

- ▶Enabled 開啟 USB Controller. (預設值)
- ▶Disabled 關閉 USB Controller.

#### ♡ USB Keyboard Support (支援 USB規格鍵盤)

 ▶Enabled 支援USB規格的鍵盤.(若在沒有支援USBDevice之作業系統上 使用USB規格的鍵盤,則請將此項設為Enabled)
 ▶Disabled 不支援USB規格的鍵盤.(預設值)

#### 

- ▶Enabled 支援USB規格的滑鼠.(若在沒有支援USBDevice之作業系統上 使用USB規格的滑鼠,則請將此項設為Enabled)
- ▶Disabled 不支援USB規格的滑鼠(預設值)

#### ∽ Init Display First (開機顯示選擇)

▶AGP 系統會從內建AGP顯示卡開機.

▶PCI Slot 系統會從 PCI 顯示卡開機.(預設值)

#### 🗢 AC ' 97 Audio

| ▶ Auto    | 設定 AC '97 Audio 為自動偵測.(預設值) |
|-----------|-----------------------------|
| ➡Disabled | 關閉 AC ' 97 Audio.           |

#### ∽ AC '97 Modem

| ▶ Auto    | 設定 AC '97 Modem 為自動偵測.(預設值) |
|-----------|-----------------------------|
| ➡Disabled | 關閉 AC ' 97 Modem            |

#### ∽ Power On by Mouse (滑鼠開機功能)

| Mouse Click | 按兩次PS/2滑鼠左鍵開機. |
|-------------|----------------|
| ➡Disabled   | 關閉此功能.(預設值)    |

#### ∽ Power On by Keyboard (鍵盤開機功能)

| ► Password    | 設定1-5個字元為鍵盤密碼來開機.              |
|---------------|--------------------------------|
| ▶Disabled     | 關閉此功能.(預設值)                    |
| ➡ Keyboard 98 | 設定Windows 98 鍵盤的 "power "鍵來開機. |

#### ∽ KB Power ON Password (設定鍵盤開機密碼)

▶Enter 自設1-5個字元為鍵盤開機密碼並按Enter鍵完成設定

#### ♡ Onboard FDC Controller(內建軟碟介面)

| ➡Enabled | 要使用主機板內建的軟碟介面(預設值) |
|----------|--------------------|
|----------|--------------------|

▶Disabled 不使用主機板內建的軟碟介面.

#### ○ Onboard Serial Port 1(內建串列插座介面1)

- ▶Auto 由BIOS自動設定.
- ▶3F8/IRQ4 指定內建串列插座1為COM1且使用為3F8位址.(預設值)
- ▶ 2F8/IRQ3 指定內建串列插座1為COM2且使用為2F8位址.
- ▶3E8/IRQ4 指定內建串列插座1為COM3且使用為3E8位址.
- ▶2E8/IRQ3 指定內建串列插座1為COM4且使用為2E8位址.
- ▶Disabled 關閉內建串列插座1.

#### ○ Onboard Serial Port 2(內建串列插座介面 2)

- ▶Auto 由BIOS自動設定.
- ▶3F8/IRQ4 指定內建串列插座2為COM1且使用為3F8位址.
- ▶2F8/IRQ3 指定內建串列插座2為COM2且使用為2F8位址.(預設值)
- ▶3E8/IRQ4 指定內建串列插座2為COM3且使用為3E8位址.
- ▶ 2E8/IRQ3 指定內建串列插座2為COM 4且使用為2E8位址.
- ▶Disabled 關閉內建串列插座2.

# ⑦ UART Mode Select (此功能要遵循主機板上 I/O 是否支援 IR 功能)

- ▶ASKIR 設定內建I/O晶片串列埠為ASKIR模式.
- ▶IrDA 設定內建I/O晶片串列埠為IrDA模式.
- ▶Nomal 主機板上I/O支援正常模式.(預設值)

#### ∽ UR2Duplex Mode

- ▶Half 設定R功能為半雙工模式.(預設值)
- ▶Full 設定IR功能為全雙工模式.

#### ♡ OnBoard Parallel port (內建並列插座)

- ▶378/IRQ7 使用並指定內建並列插座位址為378/IRQ7.(預設值)
- ▶278/IRQ5 使用並指定內建並列插座位址為278/IRQ5.
- ▶3BC/IRQ7 使用並指定內建並列插座位址為3BC/IRQ7.
- ▶Disabled 關閉內建的並列插座.

#### ∽ Parallel Port Mode (並列插座模式)

- ▶SPP 使用一般的並列插座傳輸模式.(預設值)
- ▶ EPP 使用 EPP( Enhanced Parallel Port )傳輸模式.
- ▶ ECP 使用 ECP(Extended Capabilities Port)傳輸模式.
- ▶ECP+EPP 同時支援 EPP 及 ECP 模式.

#### ⑦ AC Back Function (斷電後,電源回復時的系統狀態選擇)

| ► Memory | 電源回復時, | ,恢復系統斷電前狀態. |
|----------|--------|-------------|
|----------|--------|-------------|

- ▶Full-On 電源回復時,立刻啟動系統.
- ▶Soft-Off 需按Soft PWR button才能重新啟動系統.(預設值)

#### 🗢 Game Port Address

| ➡ Disabled | 關閉此功能.                  |
|------------|-------------------------|
| ▶201       | 設定Game Port位置於201.(預設值) |
| ▶209       | 設定GamePort位置於209.       |

#### 🗢 Midi Port Address

| ➡ Disabled | 關閉此功能.                 |
|------------|------------------------|
| ₩330       | 設定MidiPort位置於330.(預設值) |
| ₩300       | 設定Midi Port位置於300.     |

#### で Midi Port IRQ

| ₩5   | 設定 Midi Port IRQ 為 5.    |
|------|--------------------------|
| ▶ 10 | 設定Midi Port IRQ為10.(預設值) |

#### ∽ CIR Port Address

| ➡ Disabled | 關閉此功能.(預設值)       |
|------------|-------------------|
| ▶310       | 設定CIR Port位置於310. |
| ▶320       | 設定CIR Port位置於320. |

#### ∽ CIR Port IRQ

| ₩5          | 設定 CIR Port IRQ 為 5.     |
|-------------|--------------------------|
| <b>₩</b> 11 | 設定CIR Port IRQ 為11.(預設值) |

### 省電功能設定

CMOS Setup Utility-Copyright (C) 1984-2001 Award Software Power Management Setup

| ACPI Suspend Type                                                         | S1(POS)     | Item Help  |  |
|---------------------------------------------------------------------------|-------------|------------|--|
| ×USB Device Wake-Up From S3                                               | Disabled    |            |  |
| Power Management                                                          | User Define | Menu Level |  |
| Video Off Method                                                          | DPMS        |            |  |
| Video Off In Suspend                                                      | Yes         |            |  |
| Suspend Type                                                              | Stop Grant  |            |  |
| MODEM Use IRQ                                                             | 3           |            |  |
| Suspend Mode                                                              | Disabled    |            |  |
| HDD Power Down                                                            | Disabled    |            |  |
| Soft-Off by PWR-BTTN                                                      | Instant-off |            |  |
| PME Event Wake Up                                                         | Enabled     |            |  |
| ModemRingOn/WakeOnLan                                                     | Enabled     |            |  |
| Resume by Alarm                                                           | Disabled    |            |  |
| × Date(of Month) Alarm                                                    | Everyday    |            |  |
| × Time(hh:mm:ss) Alarm                                                    | 0 0 0       |            |  |
| ** Reload Global Timer Events **                                          |             |            |  |
| Primary IDE 0                                                             | Disabled    |            |  |
| Primary IDE 1                                                             | Disabled    |            |  |
| Secondary IDE 0                                                           | Disabled    |            |  |
| Secondary IDE 1                                                           | Disabled    |            |  |
| FDD,COM,LPT Port                                                          | Disabled    |            |  |
| PCI PIRQ[A-D]#                                                            | Disabled    |            |  |
|                                                                           |             |            |  |
| ↑↓→←: Move Enter:Select +/-/PU/PD:Value F10:Save ESC:Exit F1:General Help |             |            |  |
| F5:Previous Values F6:Fail-Safe Defaults F7:Optimized Defaults            |             |            |  |

圖 6: 省電功能設定

#### ☞ ACPISuspend Type

| ➡ S1(Power On Suspend) | 設定 ACPI Suspend type 為 S1 (預設值). |
|------------------------|----------------------------------|
| S3(Suspend to RAM)     | 設定 ACPI Suspend type 為 S3.       |

#### ∽ USBKB/MouseWakeFromS3

| ▶Disabled | 關閉此功能(預設值). |
|-----------|-------------|
| ▶Enabled  | 啟動此功能.      |

#### ☞ PowerManagement

| ➡ User Define | 自行定義電源管理功能(預設值) |
|---------------|-----------------|
| Min Saving    | 取消省電及軟體APM功能    |
| Max Saving    | 啟用省電及軟體APM功能    |

#### ♡ Video Off Method(螢幕省電的方式)

當BIOS欲使螢幕進入省電狀態時,要採用那一種方式進行:

| 由BIOS停止水平、垂直訊號輸出,支援省電功能   |
|---------------------------|
| 的Monitor自然就會關閉電源.         |
| 在進入省電模式時, BIOS僅將螢幕訊號中止,此  |
| 時螢幕完全沒有顯示,也是省電方式的一種       |
| BIOS會依照DPMS標準來管理螢幕的電源.(預設 |
| 值)                        |
|                           |

#### 🗢 Video Off In Suspend

| → Yes | 設定螢幕關閉時,會進入Suspend省電模式.(預設值) |
|-------|------------------------------|
| No    | 不設定螢幕關閉時進Suspend省電模式.        |

#### ∽ SuspendType

| ➡ Stop Grant  | 設定 Suspend type 為 stopgrant. (預設值)  |
|---------------|-------------------------------------|
| PwrOn Suspend | 設定 Suspend type 為 Power on suspend. |

#### ☞ MODEMUseIRQ

| ▶ NA        | 設定 MODEM 不使用 IRQ.           |
|-------------|-----------------------------|
| ₩3          | 設定 MODEM Use IRQ 為 3. (預設值) |
| ▶4          | 設定 MODEM Use IRQ 為 4.       |
| ▶5          | 設定 MODEM Use IRQ 為 5.       |
| <b>▶</b> 7  | 設定 MODEM Use IRQ 為 7.       |
| ₩9          | 設定 MODEM Use IRQ 為 9.       |
| ▶10         | 設定 MODEM Use IRQ 為 10.      |
| <b>▶</b> 11 | 設定 MODEM Use IRQ 為 11.      |
|             |                             |

#### ∽ Suspend Mode(停滯模式)

設定PC多久沒有使用時,便進入Suspend省電模式,將CPU工作頻率降到 0Mhz,並分別通知相關省電設定(如CPU FAN、Video off),以便一併進入 省電狀態。

Disabled 不使用Suspend Mode.(預設值)

▶1Min-1Hour 設定時間,範圍是從1分鐘到1個小時.

#### ∽ HDD Power Down(硬碟電源關閉模式)

▶ Disable
 ∧ 使用此功能.(預設值)
 ▶ 1-15 mins.
 設定時間,範圍是從1到15分鐘.

#### ∽ Soft-off by PWR-BTTN(關機方式)

▶Instant-off 按一下Soft-off開關便直接關機.(預設值)
 ▶Delay 4 Sec. 需按住Soft-off開關4秒後才關機.

#### ☞ PMEEventWakeup

| Disabled | 取消PME Wake up功能. |
|----------|------------------|
|----------|------------------|

▶Enabled 設定PMEWake up 功能.(預設值)

#### ☞ ModemRingOn/WakeOnLan (數 據 機 開 機 /網 路 開 機 狀 態)

▶Disabled▶Disabled▶EnabledA Disabled₩EnabledA DisabledA Disable

#### ∽ Resume by Alarm (定時開機)

| •                            |                      |  |
|------------------------------|----------------------|--|
| 你可以將此選項設定為Enabled並輸入開機的時間.   |                      |  |
| Disabled                     | 不啟動此功能.(預設值)         |  |
| ▶Enabled                     | 啟動此功能.               |  |
| 若啟動定時開機 , 則可設定以下時間:          |                      |  |
| Date ( of Month) Alarm :     | Everyday, 1~31       |  |
| ➡ Time ( hh: mm: ss) Alarm : | (0~23):(0~59):(0~59) |  |

#### ∽ Primary IDE 0/1(第一組 IDE存取)

當主要IDE0/1裝置有存取動作要求時,是否要取消目前的PC及該IDE的省 電狀態。

- ▶Disabled 不予理會.(預設值)
- ▶Enabled 是的,要使PC恢復正常,以處理相關要求.

#### ∽ Secondary IDE 0/1(第二組 IDE存取)

| Disabled         | 不予理會.(預設值)           |
|------------------|----------------------|
| <b>▶</b> Enabled | 是的,要使PC恢復正常,以處理相關要求. |

#### ∽ FDD,COM,LPT Port ( 軟碟存取,串列插座傳輸,並列插座傳 輸 )

| Disabled | 不予理會.(預設值)   |          |
|----------|--------------|----------|
| ➡Enabled | 是的,要使PC恢復正常, | 以處理相關要求. |

#### ∽ PCIPIRQ[A-D]#

➡Enabled

監視 PCIPIRQ[A-D] 的狀態,來決定是否叫醒系統.

▶Disabled 關閉此功能.(預設值)

### 隨插即用與PCI組態設定

CMOS Setup Utility-Copyright (C) 1984-2001 Award Software

PnP/PCI Configurations

| Resources Controlled By                                                   | Auto        | Item Help  |
|---------------------------------------------------------------------------|-------------|------------|
| ×IRQ Resources                                                            | Press Enter | Menu Level |
| PCI1/PCI5 IRQ Assignment                                                  | Auto        |            |
| PCI2/PCI6 IRQ Assignment                                                  | Auto        |            |
| PCI3 IRQ Assignment                                                       | Auto        |            |
| PCI4 IRQ Assignment                                                       | Auto        |            |
|                                                                           |             |            |
|                                                                           |             |            |
| ↑↓→←: Move Enter:Select +/-/PU/PD:Value F10:Save ESC:Exit F1:General Help |             |            |
| F5: Previous Values F6: Fail-Safe Defaults F7: Optimized Defaults         |             |            |
| 圖 7: 隨插即用與 PG                                                             | CI組態設定      |            |

#### ☆ Resources Controlled by(系統資源控制)

|              | •                        |
|--------------|--------------------------|
| ▶Manual      | 使用者在CMOSSETUP程式中,可自行分配傳統 |
|              | ISA介面的設定.                |
| ►Auto (ESCD) | 由BIOS依PnP規格自動分配 (預設值).   |

#### · IRQ Resources (3,4,5,7,9,10,11,12,14,15)

| ► PCI Device | 指定給PCI PnP功能的介面卡使用. |
|--------------|---------------------|
| ➡ Reserved   | 設定此項資源為保留.          |

#### ∽ PCI1/PCI5 IRQ Assignment

| ▶ Auto                      | Auto assign IRQ to PCI 1/PCI5. (預設值)                |
|-----------------------------|-----------------------------------------------------|
| ▶ 3,4,5,7,9.,10,11,12,14,15 | Set 3, 4, 5, 7, 9, 10, 11, 12, 14, 15 to PCI1/PCI5. |

#### ∽ PCI2/PCI6 IRQ Assignment

| ▶ Auto                      | Auto assign IRQ to PCI 2/PCI6. (預設值)                |
|-----------------------------|-----------------------------------------------------|
| ▶ 3,4,5,7,9.,10,11,12,14,15 | Set 3, 4, 5, 7, 9, 10, 11, 12, 14, 15 to PCI2/PCI6. |

#### ◦ PCI3 IRQ Assignment

| Auto                        | Auto assign IRQ to PCI 3. (預設值)                 |
|-----------------------------|-------------------------------------------------|
| ▶ 3,4,5,7,9.,10,11,12,14,15 | Set 3, 4, 5, 7, 9, 10, 11, 12, 14, 15 to PCI 3. |

#### ∽ PCI4 IRQ Assignment

| Auto                        | Auto assign IRQ to PCI 4. (預設值)                |
|-----------------------------|------------------------------------------------|
| ▶ 3,4,5,7,9.,10,11,12,14,15 | Set 3, 4, 5, 7, 9, 10, 11, 12, 14, 15 to PCI4. |

### 電腦健康狀態

| PC Health Status                                                          |              |            |
|---------------------------------------------------------------------------|--------------|------------|
| VCORE                                                                     | 1.792 V      | Item Help  |
| +3.3V                                                                     | 3.360V       | Menu Level |
| + 5V                                                                      | 5.053 V      |            |
| +12V                                                                      | 12.096V      |            |
| - 12V                                                                     | -12.280 V    |            |
| Current CPU Temperature                                                   | 28° C~100° F |            |
| Current CPU FAN Speed                                                     | 5443 RPM     |            |
| Current POWER FAN Speed                                                   | 0 RPM        |            |
| Current SYSTEM FAN speed                                                  | 0 RPM        |            |
| CPU Warning Temperature                                                   | Disabled     |            |
| CPU FAN Fail Warning                                                      | Disabled     |            |
| POWER FAN Fail Warning                                                    | Disabled     |            |
| SYSTEM FAN Fail Warning                                                   | Disabled     |            |
|                                                                           |              |            |
| ↑↓→←: Move Enter:Select +/-/PU/PD:Value F10:Save ESC:Exit F1:General Help |              |            |
| F5:Previous Values F6:Fail-Safe Defaults F7:Optimized Defaults            |              |            |

CMOS Setup Utility-Copyright (C) 1984-2001 Award Software PC Health Status

圖 8: 電腦健康狀態

#### 

- ☆ CurrentCPU Temperature 自動偵測CPU 溫度.
- ◇ CPU FAN / System FAN / Power FAN Speed (RPM) 自動偵測風扇的轉速。

#### ∽ CPUWarning Temperature

- ▶60 °C/140°F 監測 CPU 溫度於60 °C/140 °F.
- ▶70 °C / 158 °F 監測 CPU 溫度於 70 °C / 158 °F.
- ▶80 °C/176 °F 監測 CPU 溫度於80 °C/176 °F.
- ▶90 °C/194°F 監測 CPU 溫度於90 °C/194 °F.
- ▶Disabled 取消此項功能(預設值)

#### ☞ Fan Fail Alarm (CPU/ Power/System 風扇故障警告功能)

- ▶Enabled 啟動 CPU / Power / System 風扇故障警告.
- Disabled 關閉CPU / Power / System 風扇故障警告.(預設值)

### 頻率 / 電 壓 控 制

CMOS Setup Utility-Copyright (C) 1984-2001 Award Software

| CPU Clock Ratio                                                           | x 14    | Item Help  |
|---------------------------------------------------------------------------|---------|------------|
| CPU Host Clock Control                                                    | Disable | Menu Level |
| CPU Host Frequency(MHz)                                                   | 100     |            |
| Host/DRAM Clock ratio                                                     | Auto    |            |
| Memory Frequency(MHz)                                                     | 133     |            |
| PCI/AGP Frequency(MHz)                                                    | 33/66   |            |
| DIMM OverVoltage Control                                                  | Normal  |            |
| AGP OverVoltage Control                                                   | Normal  |            |
| CPU OverVoltage Control                                                   | Normal  |            |
| Normal CPU Vcore                                                          | 1.750V  |            |
| ↑↓→←: Move Enter:Select +/-/PU/PD:Value F10:Save ESC:Exit F1:General Help |         |            |
| F5:Previous Values F6:Fail-Safe Defaults F7:Optimized Defaults            |         |            |

圖 9: 頻率/電壓控制

#### 🗢 CPU Clock Ratio

▶X8~X23 系統會自動偵測CPU倍頻.

#### ∽ CPU Host Clock Control

| ► Disable | 關閉 CPU Host Clock 控制.(預設值) |
|-----------|----------------------------|
| ▶Enable   | 啟動 CPU Host Clock 控制.      |

#### ◦ CPUHostFrequency

▶100MHz~200MHz 設定 CPU Host Clock 從 100MHz 到 200MHz...

#### ∽ Host/DRAMClock Ratio

- ▶1.0 Memory Frequency = Host clock X 1.0.
- ▶1.33 Memory Frequency = Host clock X 1.33.
- ▶Auto Depend On SPD Data.(預設值)

#### ♡ DIMM Over Voltage Control (DIMM 超電壓控制)

▶ Nomal
 ▶ Nomal
 ▶ 3.4V~3.6V
 B定 DIMM超電壓可從 3.4V~3.6V.

#### ◇ AGP Over Voltage Control (AGP 超電壓控制)

- ▶Normal AGP 預設電壓為1.5V.(預設值)
- ▶1.6V~1.8V 設定AGP超電壓可從1.6V~1.8V.

#### ○ CPU Over Voltage Control (CPU 超電壓控制)

Nomal 自動偵測CPU 電壓控制.(預設值)
 ▶1.050V~1.825V 設定CPU超電壓可從1.050V~1.825V.

#### 載入 Fail-Safe 預設值 CMOS Setup Utility-Copyright (C) 1984-2001 Award Software ▶Standard CMOS Features ▶ Frequency/Voltage Control ►Advanced BIOS Features Load Fail-Safe Defaults ► Advanced Chipset Features Load Optimized Defaults Integrated Peripherals Set Supervisor Password ▶Power Mai Load Fail-Safe Defaults? (Y/N)?Y ▶PnP/PCI C ▶PC Health Status Exit Without Saving ESC:Quit ↑↓→←:Select Itect F10:Save & Exit Setup Load Fail-Safe Defaults

圖 10: 載入 Fail-Safe 預設值

請按<Y>、<Enter>,即可載入BIOS預設值。

如果系統出現不穩定的情況,您不妨試試載入Fail-SafeDefaults,看看能否正常。當 然了,整個系統的各項效能都會變慢,因為Fail-SafeDefaults本來就是為了只求能開 機所做的預設值。

## 載入 Optimized 預設值

CMOS Setup Utility-Copyright (C) 1984-2001 Award Software

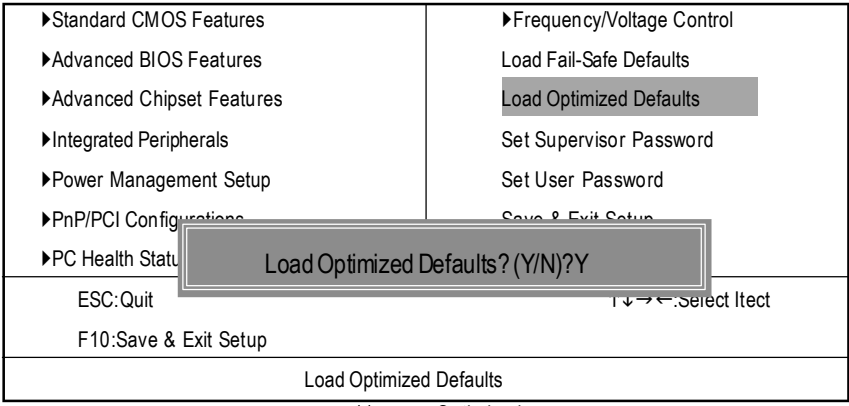

圖 11: 載入 Optimized 預設值

請按 < Y > 、 < Enter > ,即可載入出廠時的設定。

LoadOptimizedDefaults的使用時機為何呢?好比您修改了許多CMOS設定,最後覺得 不太妥當,便可執行此功能,以求系統的穩定度。

### 設定管理者 (Supervisor)/使用者(User)密碼

CMOS Setup Utility-Copyright (C) 1984-2001 Award Software

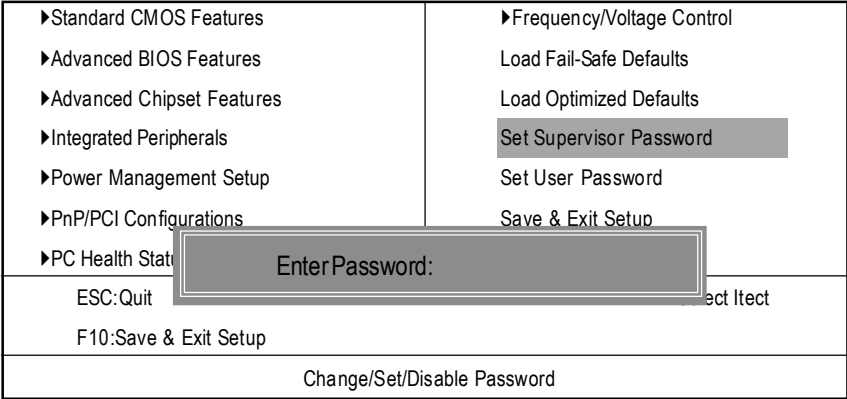

圖 12: 設定管理者 (Supervisor)/使用者(User)密碼

最多可以輸入8個字元,輸入完畢後按下Enter,BIOS會要求再輸入一次,以確 定剛剛沒有打錯,若兩次密碼吻合,便將之記錄下來。 如果您想取消密碼,只需在輸入新密碼時,直接按Enter,這時BIOS會顯示「 PASSWORDDISABLED」,也就是關閉密碼功能,那麽下次開機時,就不會再被

要求輸入密碼了。

☞ SUPERVISOR密碼的用途

當您設定了Supervisor密碼時,當如果「Advanced BIOS Features」中的Security op tion項目設成SETUP,那麼開機後想進入CMOS SETUP就得輸入Supervisor密碼 才能進入。

♡ USER密碼的用途

當您設定了User密碼時,當如果「Advanced BIOS Features」中的Security option項 目設成SYSTEM,那麼一開機時,必需輸入User或Supervisor密碼才能進入開機 程序。當您想進入CMOS SETUP時,如果輸入的是USER Password,很抱歉, BIOS是不會允許的,因為只有Supervisor可以進入CMOS SETUP中。

### 離開SETUP並儲存設定結果

CMOS Setup Utility-Copyright (C) 1984-2001 Award Software

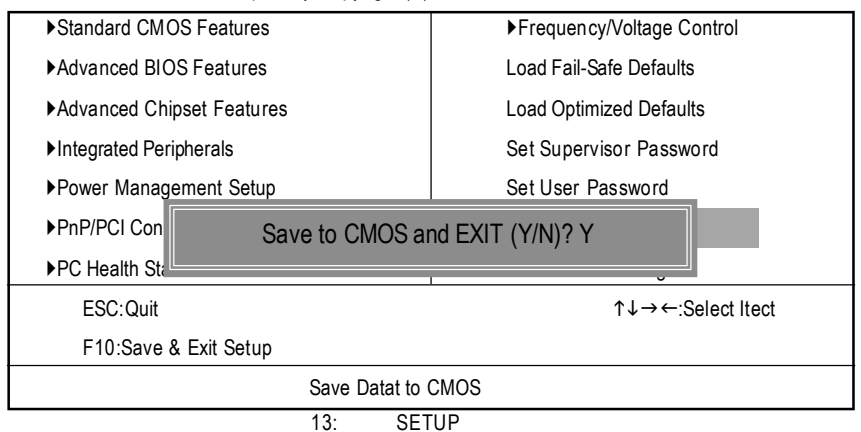

若按Y並按下Enter,即可儲存所有設定結果到RTC中的CMOS並離開Setup Utility。 若不想儲存,則按N或Esc皆可回到主畫面中。

### 離開SETUP但不儲存設定結果

CMOS Setup Utility-Copyright (C) 1984-2001 Award Software

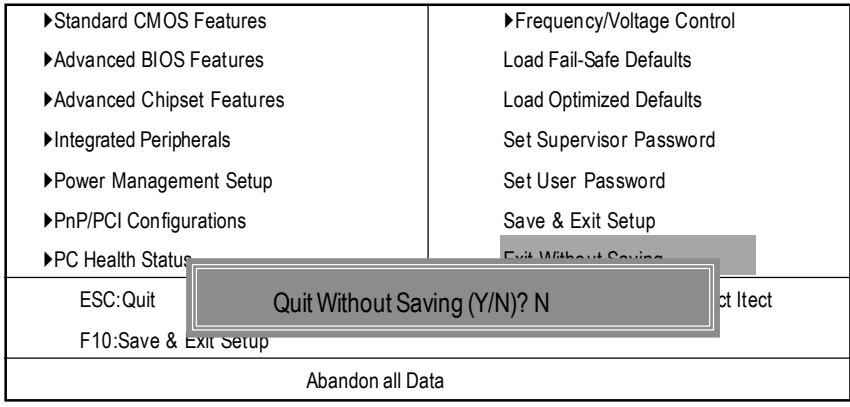

圖 14:離開 SETUP 但不儲存設定結果

若按Y並按下Enter,則離開Setup Utility。若按N或Esc則可回到主畫面中

# 第四章 技術文件參考資料

### 效能測試

以下的測試數據僅供參考,因為不同的軟、硬體配備都會影響測試結果,所以我 們無法保證使用者自行測試的數據會與下列公佈數值完全吻合。

| 中央處理器                           | Intel Pentuim <sup>®</sup> 4_423/ 2.0GHz 處理器     |
|---------------------------------|--------------------------------------------------|
| 記憶體                             | (128 x 2) MB SDRAM (Apacer pc133(C1)             |
|                                 | Simims HYB39S64800AJ                             |
| 快取記憶體                           | CPU內建256KB 快取記憶體                                 |
| 顯示介面卡                           | Gigabyte GV-GF3000D                              |
| 儲存裝置                            | 內建 IDE (Quantum AS30000AT 30GB)                  |
| 作業系統                            | Windows 2000+ SP2                                |
| 驅動程式                            | Display Driver at 1024 x 768 x 64K colors x 75Hz |
|                                 | IUCD ver. 1.8 For Intel chipset M.B.             |
|                                 |                                                  |
| Processor                       | Intel Pentium®4 423                              |
|                                 | 2.0GHz (100x20)                                  |
| WCPUID 2.8 Clock Frequency      |                                                  |
| Internal MHz                    | 2000.02                                          |
| SiSoft Sandra 2001              |                                                  |
| CPU/FPU Benchmark               | 3649/1044/2448                                   |
| CPU Multi-Media Benchmark       | 7945/9676                                        |
| Drives Benchmark                | 22918                                            |
| Memory Benchmark                | 632/635                                          |
| SPECviewperf 6.12               |                                                  |
| Pro CDRS-03                     | 13.25                                            |
| MedMCAD-01                      | 18.11                                            |
| Light-04                        | 5.069                                            |
| DX-06                           | 13.77                                            |
| DRV-07                          | 14.98                                            |
| Awadvs-04                       | 39.84                                            |
| QUAKE III Arena (without sound) |                                                  |
| 640*480*16 Demo1                | 177.0                                            |
| 1024*768*32 Demo2               | 137.6                                            |

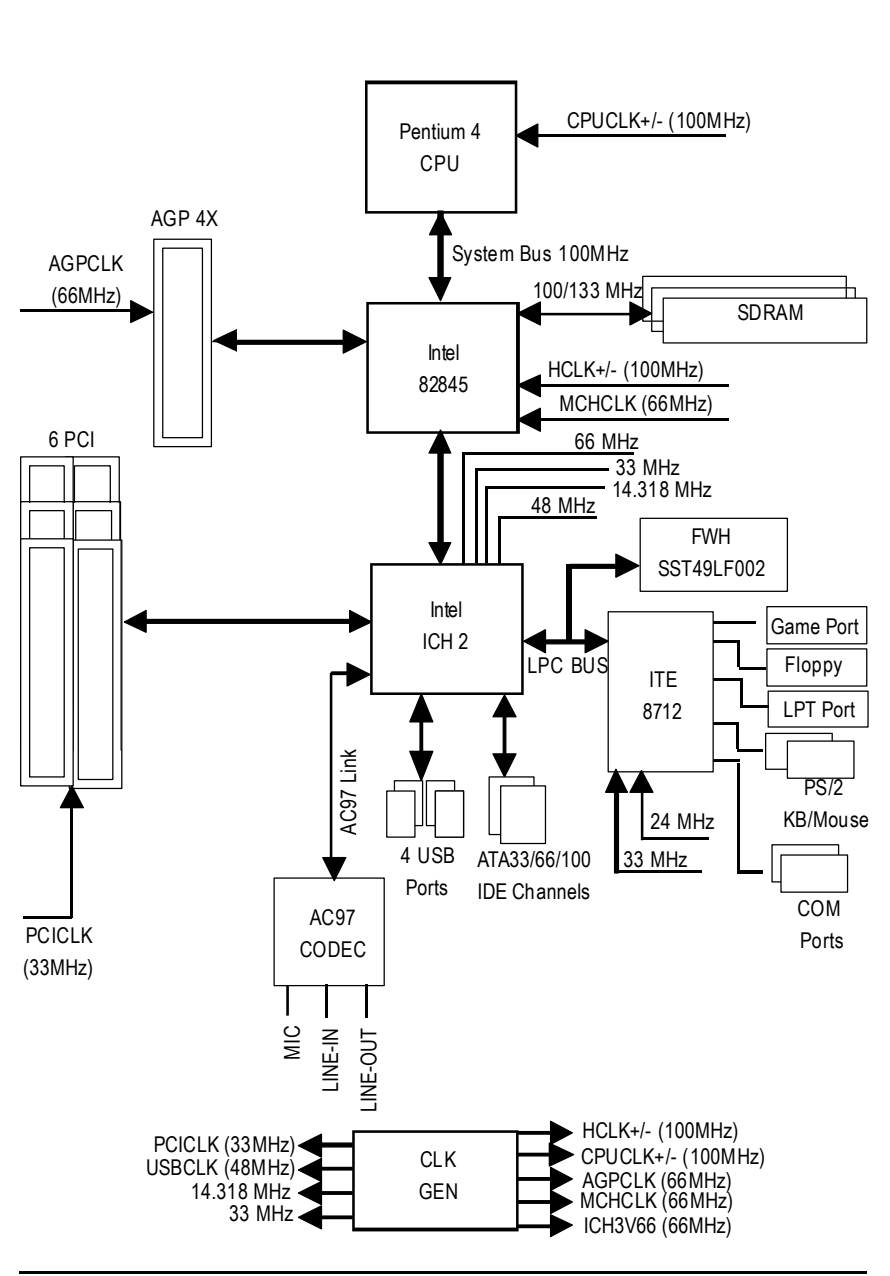

### Easy TuneIII<sup>™</sup>介紹

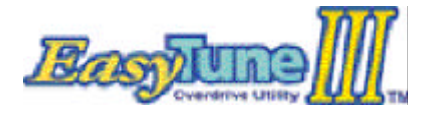

技嘉科技EasyTuneIII™視窗 超頻軟體

技嘉科技全新推出視窗超頻軟體EasyTunell™,一改以往超頻方式,顛覆超頻 科技!

有了技嘉科技視窗超頻軟體EasyTunell™後,從此超頻不須更改BIOS上之設 定,更不須膽戰心驚地調整主機板上的任何Jumpers或Switches,絢麗、簡單的使 用者界面更提供了超頻的親切性,在簡易模式下,僅需按下"自動最佳化"一 鍵,EasyTunelll™便能自動在短短數秒鐘之內找出最佳化值,並直接超頻,無須 其他設定便能達軟體建議之最佳化狀態,即使是從未超頻的生手也能輕鬆超頻。 除此之外,EasyTunellI™更提供了進階模式,符合進階使用者的需求,可自行更 改CPU的外頻,找出自己系統的最佳化設定,最重要的是不須重開機即可生效。

經由以上簡單地介紹,您是否已有躍躍欲試而想趕快拿到 EasyTunell™視窗超頻軟體來玩玩的衝動呢?試試看!相信你會愛上它! 如須更多資訊,請至http://www.gigabyte.com.tw

備註:如果您手上的IUCD版本為1.6或是以下的版本,請至網站下載最新版 EasyTunelⅢ™工具程式

### @ BIOS<sup>™</sup>介紹

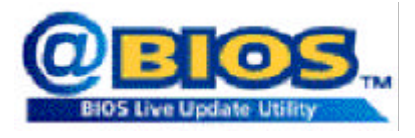

技嘉科技 @BIOS<sup>™</sup> 視窗版BIOS 更新軟體

技嘉科技繼視窗超頻軟體EasyTuneⅢ™之後再度推出另一石破天驚,為擺脫傳 統須在DOS模式下更新BIOS之Windows版軟體!

技嘉科技@BIOS™為一提供使用者在視窗模式下更新BIOS的軟體,使用者可 透過@BIOS™友善的使用者界面,簡易的操作模式,從此更新、儲存BIOS不再 是電腦高手的專利,輕輕鬆鬆完成不可能的任務,更炫的是使用者可透過 @BIOS™與Internet連結,選取距離最近的BIOS伺服器並下載最新的BIOS更新, 所有過程皆在Windows模式下完成,從此不再害怕更新BIOS!

相信如此重量級的工具程式應是大家引領期盼很久了吧!試試技嘉 科技@BIOS™從此更新BIOS 不再驚聲尖叫! GA-8IDX3 系列主機板

### 第五章 附錄

附錄A:安裝Intel845晶片組驅動程式

A. 安裝Intel845晶片組驅動程式(Win98/SE/ME only):

將驅動程式光碟(IUCD)置入光碟機中,光碟機將自動執行,出現以下畫面請參以下步驟進行安裝(若沒有自動執行程式,請在"我的電腦"點選光碟機ICON)。

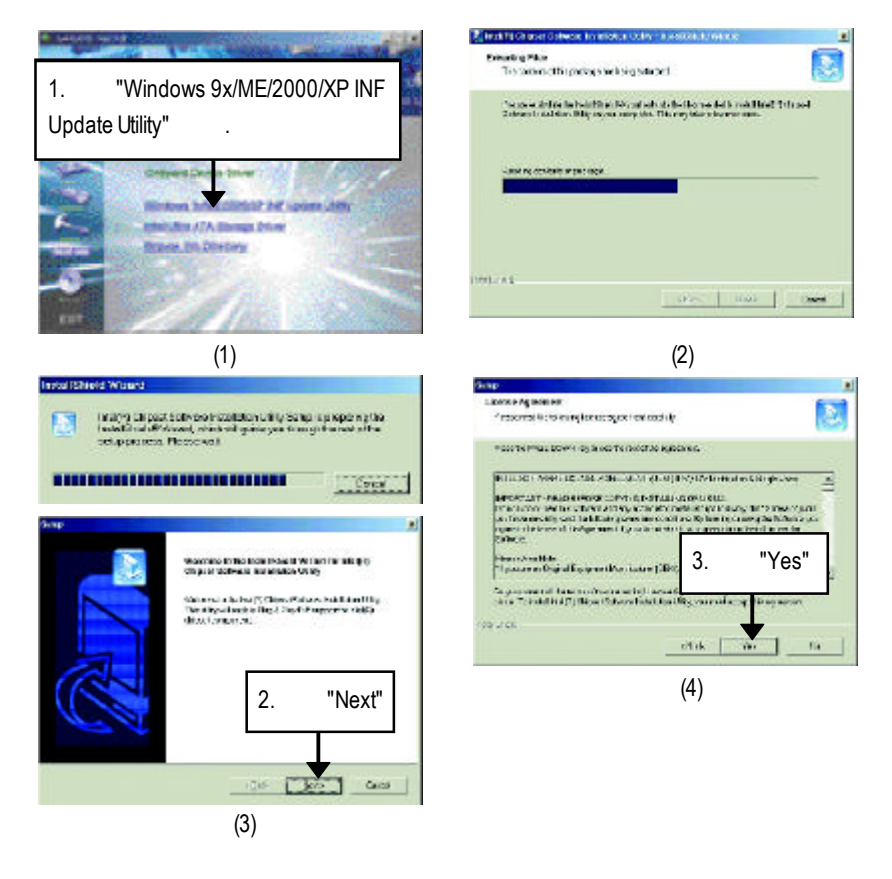

#### 附錄

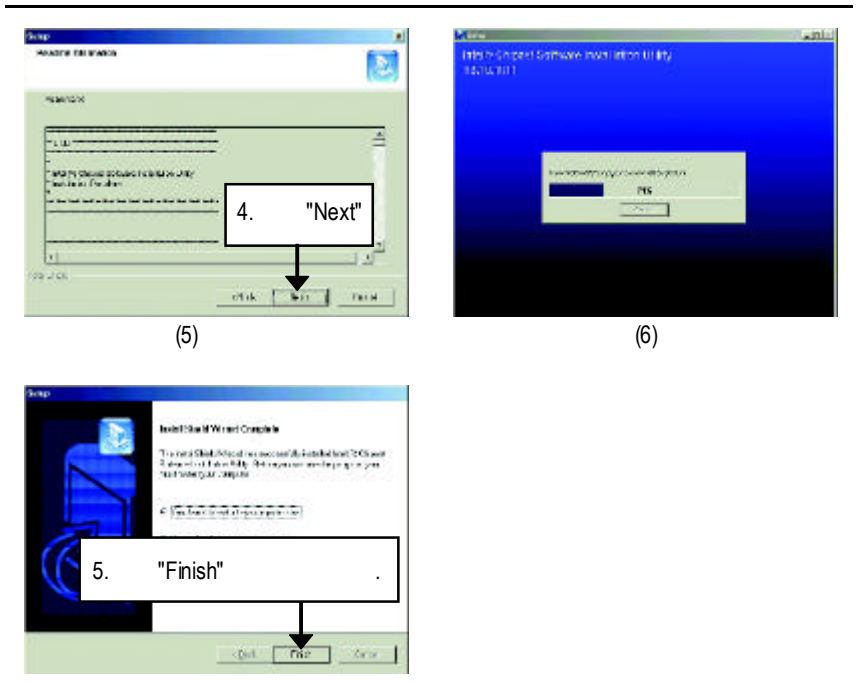

(7)

#### 附錄B: Easy Tunelll程式安裝

將驅動程式光碟(IUCD)置入光碟機中,光碟機將自動執行,出現以下畫面請參以下步驟進行安裝(若沒有自動執行程式,請在"我的電腦"點選光碟機ICON)。

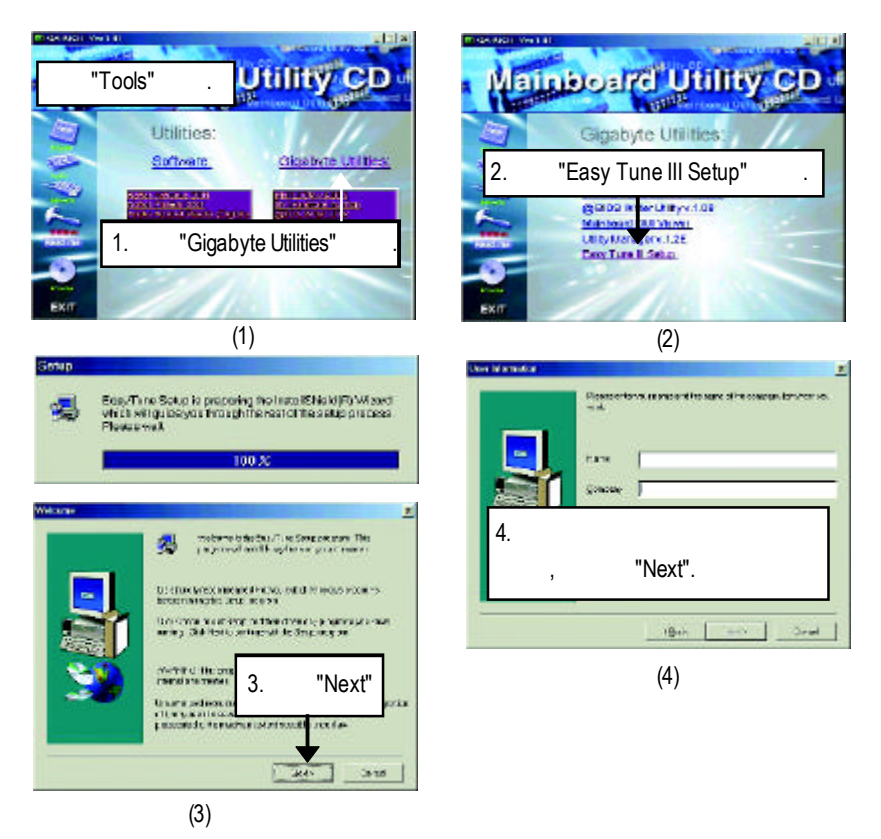

#### 附錄

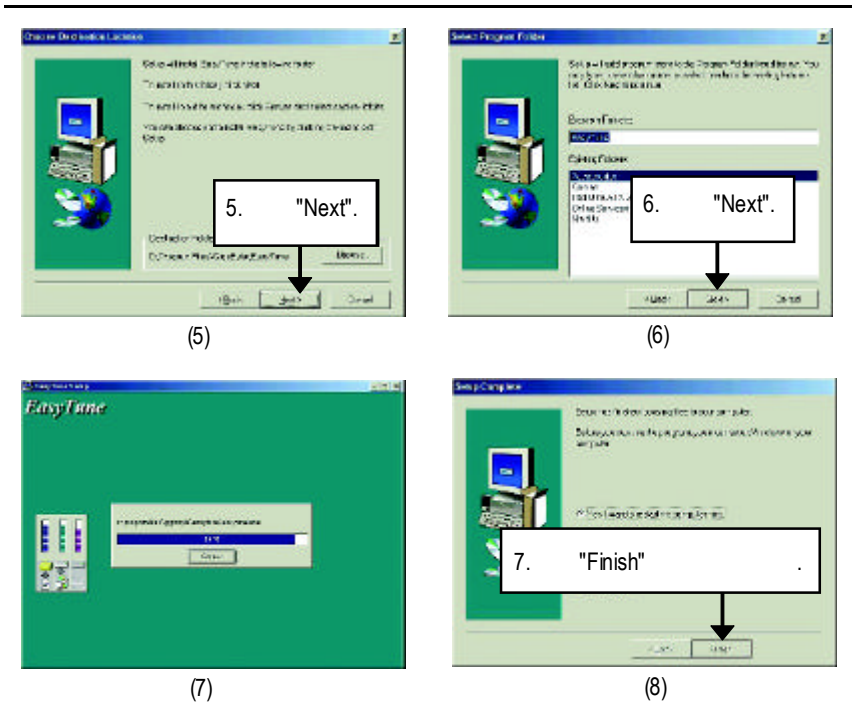

#### 附錄C:安裝CNR使用注意事項

請務必使用標準CNR卡,以免造成機構不合。(見圖A)

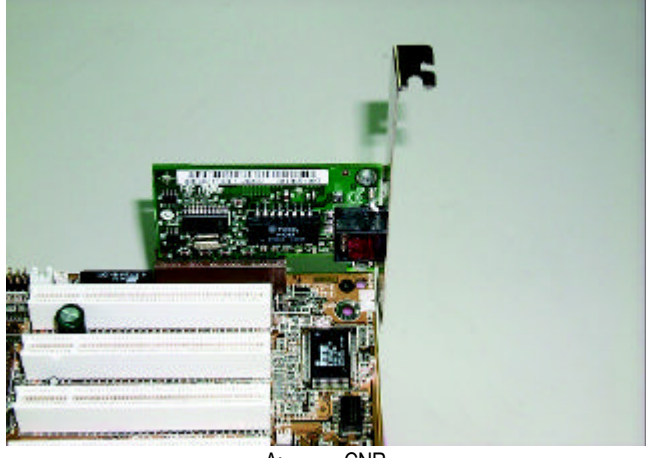

圖 A: 標準 CNR 卡

| 附錄D:專有 | 自名詞縮寫介紹                                           |
|--------|---------------------------------------------------|
| 專有名詞   | 含意                                                |
| ACPI   | Advanced Configuration and Power Interface        |
| APM    | Advanced Power Management                         |
| AGP    | Accelerated Graphics Port                         |
| AMR    | Audio Modem Riser                                 |
| ACR    | Advanced Communications Riser                     |
| BIOS   | Basic Input / Output System                       |
| CPU    | Central Processing Unit                           |
| CMOS   | Complementary Metal Oxide Semiconductor           |
| CRIMM  | Continuity RIMM                                   |
| CNR    | Communication and Networking Riser                |
| DMA    | Direct Memory Access                              |
| DMI    | DesktopManagementInterface                        |
| DIMM   | Dual Inline Memory Module                         |
| DRM    | DualRetentionMechanism                            |
| DRAM   | Dynamic Random Access Memory                      |
| DDR    | Double Data Rate                                  |
| ECP    | Extended Capabilities Port                        |
| ESCD   | Extended System Configuration Data                |
| ECC    | Error Checking and Correcting                     |
| EMC    | ElectromagneticCompatibility                      |
| EPP    | Enhanced Parallel Port                            |
| ESD    | ElectrostaticDischarge                            |
| FDD    | Floppy Disk Device                                |
| FSB    | FrontSideBus                                      |
| HDD    | Hard Disk Device                                  |
| IDE    | IntegratedDualChannelEnhanced                     |
| IRQ    | InterruptRequest                                  |
| I/O    | Input/Output                                      |
| IOAPIC | InputOutput Advanced Programmable InputController |
| ISA    | Industry Standard Architecture                    |
| LAN    | Local Area Network                                |

| 專有名詞 | 含意                                  |
|------|-------------------------------------|
| LBA  | Logical Block Addressing            |
| LED  | LightEmittingDiode                  |
| MHz  | Megahertz                           |
| MIDI | Musical Interface Digital Interface |
| MTH  | Memory Translator Hub               |
| MPT  | Memory Protocol Translator          |
| NIC  | Network Interface Card              |
| OS   | OperatingSystem                     |
| OEM  | OriginalEquipmentManufacturer       |
| PAC  | PCI A.G.P. Controller               |
| POST | Power-On Self Test                  |
| PCI  | PeripheralComponentInterconnect     |
| RIMM | Rambus in-line Memory Module        |
| SCI  | Special Circumstance Instructions   |
| SECC | Single Edge Contact Cartridge       |
| SRAM | Static Random Access Memory         |
| SMP  | SymmetricMulti-Processing           |
| SMI  | SystemManagementInterrupt           |
| USB  | Universal Serial Bus                |
| VID  | Voltage ID                          |

|                | 國家別 公司 |      | 公司名稱:  |       | 電話:  |  |
|----------------|--------|------|--------|-------|------|--|
| 節給人:           |        | E-ma | ail信箱: | •     |      |  |
| 备型號:           |        | 主機   | 板版本:   | Lot批號 | B .  |  |
| BIOS版本:        |        | 作業   | 系統應用軟  | 體名稱:  |      |  |
| 更體設備           | 廠牌     | 品名   | 規格     |       | 驅動程式 |  |
| る稱             |        |      |        |       |      |  |
| 中央處理           |        |      |        |       |      |  |
| 器(CPU)         |        |      |        |       |      |  |
| 己憶體(RAM)       |        |      |        |       |      |  |
| 順示卡(Video)     |        |      |        |       |      |  |
| 音效卡(Audio)     |        |      |        |       |      |  |
| 更式磁碟           |        |      |        |       |      |  |
| 幾(HDD)         |        |      |        |       |      |  |
| D-ROM /        |        |      |        |       |      |  |
| VD-ROM         |        |      |        |       |      |  |
| 收據機(Modem      | )      |      |        |       |      |  |
| <b>罔路</b> 卡    |        |      |        |       |      |  |
| Network)       |        |      |        |       |      |  |
| AMR / CNR      |        |      |        |       |      |  |
| 建盤             |        |      |        |       |      |  |
| 計鼠             |        |      |        |       |      |  |
| <b>፪</b> 源供應器  |        |      |        |       |      |  |
| もしていていていていましん。 |        |      |        |       |      |  |
| 殳備             |        |      |        |       |      |  |

附錄